# TAINET

# Scorpio 2400

# **IP DSLAM**

# **User's Manual**

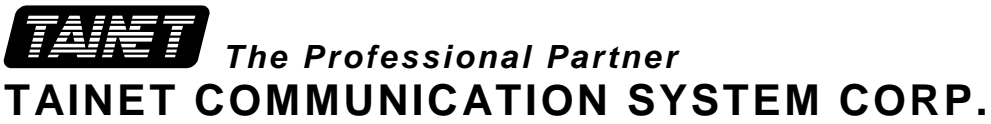

Headquarters: No. 25, Alley 15, Lane 120, Sec. 1. Nei-Hu Rd, Taipei 114, Taiwan TEL: 886-2-26583000 FAX: 886-2-26583232 **Beijing Branch:** 

3F, A Building, 113 Zhi Chun Lu, HaiDian District, Beijing, China Zip Code: 100086 TEL: 86-10-62522081~87 FAX: 86- 10-62522077

# Copyright Notice Copyright © 2004 TAINET COMMUNICATION SYSTEM CORP.

#### All right reserved

#### Notice

The international copyright law protects this document. No part of this publication may be reproduced by any means without the permission of Tainet Communication System Corporation.

TAINET is a registered trademark, and Scorpio 2400 is a trademark of Tainet Communication System Corporation.

Other product names mentioned in this manual are used for identification purposes only and may be trademarks or trademarks of their respective companies.

The information provided from Tainet Communication System Corporation is believed to be accurate. Any changes and enhancements to the product and to the information thereof will be documented and issued as a new release to this manual.

#### Trademark

All products and services mentioned herein are the trademarks, service marks, registered trademarks or registered service marks of their respective owners.

#### **ABOUT THIS MANUAL**

This section guides you on how to use the manual effectively. The manual contains information needed to install, configure, and operate the TAINET Scorpio 2400 IP DSLAM. The summary of this manual is as follows:

#### Chapter 1: Introduction

Introduce the main feature, specification and application of Scorpio 2400.

#### Chapter 2: Getting Started

Provide outlooks, operation instructions to ensure working properly.

#### Chapter 3: Factory Default setting

Detail parameters and port explanation.

#### Chapter 4: CLI (Command Line Interface) management

Commands, operation instructions, software upload, alarm management, all system configuration.

#### Chapter 5: Quick start

Introduce how to configure the Scorpio 2400 and make it work basically.

#### Chapter 6: Troubleshooting

Describe how to recover the system operation from each symptom.

#### WARRANTY AND SERVICE

**Contact:** If there are any questions, contact your local sales representative, service representative, or distributor directly for any help needed. You might use one of the following methods.

Via the Internet: visit our World Wide Web site at <u>http://www.tainet.net</u> Or via Sales Representatives:

#### HQ

 No. 25, Alley 15, Lane 120, Sec. 1. Nei-Hu Rd. Taipei, Taiwan

 Tel:
 (886) 2-2658-3000
 E-mail:
 sales@tainet.net

 Fax:
 (886) 2-2658-3232
 URL:
 http://www.tainet.net

#### **Beijing Branch**

3F, A Building, 113 Zhi Chun Lu, HaiDian District, Beijing, ChinaZip Code: 100086Tel: (86) 10-6252-2081~87Fax: (86) 10-6252-2077URL: <a href="http://www.tainet.com.cn/">http://www.tainet.com.cn/</a>

# Contents

| Chapter 1. Introduction                                                                                                    | 1                                                                                                    |
|----------------------------------------------------------------------------------------------------|----------------------------------------------------------------------------------------------------|
| 1.1 Overview                                                                                                    |                                                                                                    |
| 1.2 Features                                                                                                    |                                                                                                    |
| 1.3 Specifications                                                                                                    |                                                                                                    |
| 1.3.1 Hardware Specifications                                                                                                    | 2                                                                                                    |
| 1.3.2 Software Specifications                                                                                                    | 3                                                                                                    |
| 1 3 3 Mechanical Specifications                                                                                                    | 5                                                                                                    |
| 1 3 1 Environmental                                                                                                    | 5                                                                                                    |
| 1.4 Application                                                                                                    | 6                                                                                                    |
| Chapter 2 Cotting Storted                                                                                                    | 0<br>7                                                                                                    |
| Chapter 2. Getting Started                                                                                                    |                                                                                                    |
| 2.1 Hardware Outlook                                                                                                    |                                                                                                    |
| 2.1.1 Front Panel                                                                                                    |                                                                                                    |
| 2.1.2 Rear Panel                                                                                                    |                                                                                                    |
| 2.2 Hardware Installation                                                                                                    |                                                                                                    |
| 2.2.1 Unpacking                                                                                                    |                                                                                                    |
| 2.2.2 Location and Placement                                                                                                    |                                                                                                    |
| 2.2.3 Restricted Access Location                                                                                                    |                                                                                                    |
| 2.2.4 Installation Procedures                                                                                                    |                                                                                                    |
| 2.2.5 Power-up & Initialization                                                                                                    |                                                                                                    |
| Chapter 3. Factory Default Settings                                                                                                    |                                                                                                    |
| 3.1 IP Parameter                                                                                                    |                                                                                                    |
| 3.2 RS-232 Port                                                                                                    |                                                                                                    |
| 3.3 SNMP Community Strings                                                                                                    |                                                                                                    |
| 3.4 Password                                                                                                    |                                                                                                    |
| 3.5 ADSL Port                                                                                                    |                                                                                                    |
| 3.6 Ethernet Port                                                                                                    |                                                                                                    |
| 3.7 Others                                                                                                    |                                                                                                    |
|                                                                                                    | 10                                                                                                    |
| Chapter 4 CLI Management                                                                                                    | 18                                                                                                    |
| Chapter 4. CLI Management                                                                                                    | <b>18</b>                                                                                                    |
| 4.1 CLI (Command Line Interface) Port Operation                                                                                                    |                                                                                                    |
| 4.1 CLI (Command Line Interface) Port Operation<br>4.1.1 Telnet Connection                                                                                                    |                                                                                                    |
| 4.1 CLI Management                                                                                                    |                                                                                                    |
| 4.1 CLI Management                                                                                                    |                                                                                                    |
| <ul> <li>4.1 CLI Management</li> <li>4.1 CLI (Command Line Interface) Port Operation</li> <li>4.1.1 Telnet Connection</li> <li>4.1.2 RS-232 Port Connection</li> <li>4.2 SCORPIO 2400 CLI Command Operation</li> <li>4.2.1 User Privilege</li> </ul>                                                                                                    | <b>18</b> 18 18 18 19 20 20 20 20 20 20 20 20 20 20 20 20 20                                                                                                    |
| <ul> <li>4.1 CLI Management</li> <li>4.1 CLI (Command Line Interface) Port Operation</li> <li>4.1.1 Telnet Connection</li> <li>4.1.2 RS-232 Port Connection</li> <li>4.2 SCORPIO 2400 CLI Command Operation</li> <li>4.2.1 User Privilege</li> <li>4.2.2 Help Usage</li> <li>4.2.2 Help Usage</li> </ul>                                                                                                    | <b>18</b> 18 18 18 19 20 20 20 20 20 20 20 20 20 20 20 20 20                                                                                                    |
| <ul> <li>4.1 CLI Management</li> <li>4.1 CLI (Command Line Interface) Port Operation</li> <li>4.1.1 Telnet Connection</li> <li>4.1.2 RS-232 Port Connection</li> <li>4.2 SCORPIO 2400 CLI Command Operation</li> <li>4.2.1 User Privilege</li> <li>4.2.2 Help Usage</li> <li>4.2.3 SCORPIO 2400 All Command</li> </ul>                                                                                                    | <b>18</b> 18 18 18 19 20 20 20 20 20 20 20 20 20 20 20 20 20                                                                                                    |
| <ul> <li>4.1 CLI Management</li> <li>4.1 CLI (Command Line Interface) Port Operation</li> <li>4.1.1 Telnet Connection</li> <li>4.1.2 RS-232 Port Connection</li> <li>4.2 SCORPIO 2400 CLI Command Operation</li> <li>4.2.1 User Privilege</li> <li>4.2.2 Help Usage</li> <li>4.2.3 SCORPIO 2400 All Command</li> <li>4.3 SCORPIO 2400 Command - Master Node</li> </ul>                                                                                                    | <b>18</b> 18 18 19 20 20 20 20 20 20 20 20 20 20 20 20 20                                                                                                    |
| <ul> <li>4.1 CLI Management</li> <li>4.1 CLI (Command Line Interface) Port Operation</li> <li>4.1.1 Telnet Connection</li> <li>4.1.2 RS-232 Port Connection</li> <li>4.2 SCORPIO 2400 CLI Command Operation</li> <li>4.2.1 User Privilege</li> <li>4.2.2 Help Usage</li> <li>4.2.3 SCORPIO 2400 All Command</li> <li>4.3 SCORPIO 2400 Command - Master Node</li> <li>4.3.1 System</li> </ul>                                                                                                    | 18         18         18         19         20         20         20         20         20         20         20         20         20         20         20         20         20         20         20         20         20         20         20         20         20         20         20         20         20         20         20         20         20         20         20         20         20         20         21         22         22         22         22         22         22         23          24          25          26          27          28          29          20                |
| <ul> <li>4.1 CLI Management</li> <li>4.1 CLI (Command Line Interface) Port Operation</li> <li>4.1.1 Telnet Connection</li> <li>4.1.2 RS-232 Port Connection</li> <li>4.2 SCORPIO 2400 CLI Command Operation</li> <li>4.2.1 User Privilege</li> <li>4.2.2 Help Usage</li> <li>4.2.3 SCORPIO 2400 All Command</li> <li>4.3 SCORPIO 2400 Command - Master Node</li> <li>4.3.1 System</li> <li>4.3.2 Software Download/Upload</li> </ul>                                                                                                    | 18         18         18         19         20         20         20         20         20         20         20         20         20         20         20         20         20         20         20         20         20         20         20         20         20         20         20         20         21         22         22         22         22         22         22         22         22         22         22         22         22         22         22         22         22         22         22         22         22         22         22         22         23         24         25 |
| <ul> <li>4.1 CLI Management</li> <li>4.1 CLI (Command Line Interface) Port Operation</li> <li>4.1.1 Telnet Connection</li> <li>4.1.2 RS-232 Port Connection</li> <li>4.2 SCORPIO 2400 CLI Command Operation</li> <li>4.2.1 User Privilege</li> <li>4.2.2 Help Usage</li> <li>4.2.3 SCORPIO 2400 All Command</li> <li>4.3 SCORPIO 2400 Command - Master Node</li> <li>4.3.1 System</li> <li>4.3.2 Software Download/Upload</li> <li>4.3.3 ATM Setting</li> </ul>                                                                                                    | 18         18         18         19         20         20         20         20         20         20         20         20         20         20         20         20         20         20         20         20         20         20         20         20         20         20         20         20         20         20         20         21         22         22         22         23          23                                                                                                    |
| <ul> <li>4.1 CLI (Command Line Interface) Port Operation</li> <li>4.1.1 Telnet Connection</li> <li>4.1.2 RS-232 Port Connection</li> <li>4.2 SCORPIO 2400 CLI Command Operation</li> <li>4.2.1 User Privilege</li> <li>4.2.2 Help Usage</li> <li>4.2.3 SCORPIO 2400 All Command</li> <li>4.3 SCORPIO 2400 Command - Master Node</li> <li>4.3.1 System</li> <li>4.3.2 Software Download/Upload</li> <li>4.3.3 ATM Setting</li> <li>4.3.4 Line Configuration</li> </ul>                                                                                                    | 18         18         18         18         19         20         20         20         20         20         20         20         20         20         20         20         20         20         20         20         20         20         20         20         20         20         20         20         21         22         22         23         24                                                                                                    |
| 4.1 CLI (Command Line Interface) Port Operation         4.1.1 Telnet Connection         4.1.2 RS-232 Port Connection         4.2 SCORPIO 2400 CLI Command Operation         4.2.1 User Privilege         4.2.2 Help Usage         4.2.3 SCORPIO 2400 All Command         4.3 SCORPIO 2400 Command - Master Node         4.3.1 System         4.3.2 Software Download/Upload         4.3.3 ATM Setting         4.3.4 Line Configuration         4.3.5 Alarm Management                                                                                                    | 18         18         18         19         20         20         20         20         20         20         20         20         20         20         20         20         20         20         20         20         20         20         20         20         21         22         22         23         24         26                                                                                                    |
| <ul> <li>4.1 CLI Management</li> <li>4.1 CLI (Command Line Interface) Port Operation</li> <li>4.1.1 Telnet Connection</li> <li>4.1.2 RS-232 Port Connection</li> <li>4.2 SCORPIO 2400 CLI Command Operation</li> <li>4.2.1 User Privilege</li> <li>4.2.2 Help Usage</li> <li>4.2.3 SCORPIO 2400 All Command</li> <li>4.3 SCORPIO 2400 Command - Master Node</li> <li>4.3.1 System</li> <li>4.3.2 Software Download/Upload</li> <li>4.3.3 ATM Setting</li> <li>4.3.4 Line Configuration</li> <li>4.3.5 Alarm Management</li> <li>4.3.6 Packet Filtering</li> </ul>                                                                                                    | 18         18         18         19         20         20         20         20         20         20         20         20         20         20         20         20         20         20         21         22         22         22         22         22         23         24         26         28                                                                                                    |
| <ul> <li>4.1 CLI Management</li> <li>4.1 CLI (Command Line Interface) Port Operation</li> <li>4.1.1 Telnet Connection</li> <li>4.1.2 RS-232 Port Connection</li> <li>4.2 SCORPIO 2400 CLI Command Operation</li> <li>4.2.1 User Privilege</li> <li>4.2.2 Help Usage</li> <li>4.2.3 SCORPIO 2400 All Command</li> <li>4.3 SCORPIO 2400 Command - Master Node</li> <li>4.3.1 System</li> <li>4.3.2 Software Download/Upload</li> <li>4.3.3 ATM Setting</li> <li>4.3.4 Line Configuration</li> <li>4.3.5 Alarm Management</li> <li>4.3.6 Packet Filtering</li> <li>4.3.7 Forwarding Table</li> </ul>                                                                                                    | 18         18         18         19         20         20         20         20         20         20         20         20         20         20         20         20         20         20         21         22         22         22         22         22         22         22         22         22         23         24         26         28         29                                                                                                    |
| <ul> <li>4.1 CLI Management</li> <li>4.1 CLI (Command Line Interface) Port Operation</li> <li>4.1.1 Telnet Connection</li> <li>4.1.2 RS-232 Port Connection</li> <li>4.2 SCORPIO 2400 CLI Command Operation</li> <li>4.2.1 User Privilege</li> <li>4.2.2 Help Usage</li> <li>4.2.3 SCORPIO 2400 All Command</li> <li>4.3 SCORPIO 2400 Command - Master Node</li> <li>4.3.1 System</li> <li>4.3.2 Software Download/Upload</li> <li>4.3.3 ATM Setting</li> <li>4.3.4 Line Configuration</li> <li>4.3.6 Packet Filtering</li> <li>4.3.7 Forwarding Table</li> <li>4.3.8 Ethernet Phy Configuration</li> </ul>                                                                                                    | 18         18         18         19         20         20         20         20         20         20         20         20         20         20         20         20         20         20         21         22         22         22         22         22         22         22         22         22         23         24         26         28         29         30                                                                                                    |
| <ul> <li>4.1 CLI Management</li> <li>4.1 CLI (Command Line Interface) Port Operation</li> <li>4.1.1 Telnet Connection</li> <li>4.1.2 RS-232 Port Connection</li> <li>4.2 SCORPIO 2400 CLI Command Operation</li> <li>4.2.1 User Privilege</li> <li>4.2.2 Help Usage</li> <li>4.2.3 SCORPIO 2400 All Command</li> <li>4.3 SCORPIO 2400 Command - Master Node</li> <li>4.3.1 System</li> <li>4.3.2 Software Download/Upload</li> <li>4.3.3 ATM Setting</li> <li>4.3.4 Line Configuration</li> <li>4.3.5 Alarm Management</li> <li>4.3.6 Packet Filtering</li> <li>4.3.7 Forwarding Table</li> <li>4.3.9 Port Security</li> </ul>                                                                                                    | 18         18         18         19         20         20         20         20         20         20         20         20         20         20         20         20         20         20         20         20         20         20         20         20         20         20         20         20         21         22         22         22         22         22         22         22         22         22         22         23         24         26         29         30         30           30                                                                                                  |
| 4.1 CLI Management         4.1 CLI (Command Line Interface) Port Operation         4.1.1 Telnet Connection         4.1.2 RS-232 Port Connection         4.2 SCORPIO 2400 CLI Command Operation         4.2.1 User Privilege         4.2.2 Help Usage         4.2.3 SCORPIO 2400 All Command         4.3 SCORPIO 2400 Command - Master Node         4.3.1 System         4.3.2 Software Download/Upload         4.3.3 ATM Setting         4.3.4 Line Configuration         4.3.5 Alarm Management         4.3.6 Packet Filtering         4.3.7 Forwarding Table         4.3.8 Ethernet Phy Configuration         4.3.9 Port Security         4.3.10 Broadcast Control                                                                                                    | 18         18         18         19         20         20         20         20         20         20         20         20         20         20         20         20         20         20         20         20         20         20         20         20         20         20         20         20         20         20         20         21         22         22         23         24         26         29         30         30         31                                                                                                    |
| 4.1 CLI (Command Line Interface) Port Operation         4.1.1 Telnet Connection         4.1.2 RS-232 Port Connection.         4.2 SCORPIO 2400 CLI Command Operation         4.2.1 User Privilege         4.2.2 Help Usage         4.2.3 SCORPIO 2400 CMI Command         4.3 SCORPIO 2400 Command - Master Node         4.3.1 System         4.3.2 Software Download/Upload         4.3.3 ATM Setting         4.3.4 Line Configuration         4.3.5 Alarm Management         4.3.6 Packet Filtering         4.3.7 Forwarding Table         4.3.8 Ethernet Phy Configuration         4.3.9 Port Security         4.3.10 Broadcast Control         4.3.11 Trunking                                                                                                    | 18         18         18         18         19         20         20         20         20         20         20         20         20         20         20         20         20         20         20         20         20         20         20         20         20         20         20         20         20         20         20         20         21         22         22         23         24         26         29         30         30         31         31          31                                                                                                    |
| 4.1 CLI (Command Line Interface) Port Operation         4.1.1 Telnet Connection         4.1.2 RS-232 Port Connection         4.2 SCORPIO 2400 CLI Command Operation         4.2.1 User Privilege         4.2.2 Help Usage         4.2.3 SCORPIO 2400 All Command         4.3 SCORPIO 2400 Command - Master Node         4.3.1 System         4.3.2 Software Download/Upload         4.3.3 ATM Setting         4.3.4 Line Configuration         4.3.5 Alarm Management         4.3.6 Packet Filtering         4.3.7 Forwarding Table         4.3.8 Ethernet Phy Configuration         4.3.9 Port Security         4.3.10 Broadcast Control         4.3.12 Port Mirroring                                                                                                    | 18         18         18         18         19         20         20         20         20         20         20         20         20         20         20         20         20         20         20         20         20         20         20         20         20         20         20         20         20         20         20         21         22         22         22         22         22         23         24         26         29         30         31         31         31          31                                                                                                   |
| 4.1 CLI (Command Line Interface) Port Operation         4.1.1 Telnet Connection         4.1.2 RS-232 Port Connection         4.2 SCORPIO 2400 CLI Command Operation         4.2.1 User Privilege         4.2.2 Help Usage         4.2.3 SCORPIO 2400 All Command         4.3 SCORPIO 2400 Command - Master Node         4.3.1 System         4.3.2 Software Download/Upload         4.3.3 ATM Setting         4.3.4 Line Configuration         4.3.5 Alarm Management         4.3.6 Packet Filtering         4.3.7 Forwarding Table         4.3.8 Ethernet Phy Configuration         4.3.9 Port Security         4.3.10 Broadcast Control         4.3.12 Port Mirroring         4.3.13 Group (supported on software version 1.10.0 up)                                                                                          | 18         18         18         19         20         20         20         20         20         20         20         20         20         20         20         20         20         20         20         20         20         20         20         20         20         20         20         20         20         20         21         22         22         23         24         26         28         29         30         31         31         31         31         32           1          1          1          1          1          1          1          1          1    <                 |
| 4.1 CLI (Command Line Interface) Port Operation         4.1.1 Telnet Connection         4.1.2 RS-232 Port Connection         4.1.2 RS-232 Port Connection         4.2 SCORPIO 2400 CLI Command Operation         4.2.1 User Privilege         4.2.2 Help Usage         4.2.3 SCORPIO 2400 All Command         4.3 SCORPIO 2400 Command - Master Node         4.3.1 System         4.3.2 Software Download/Upload         4.3.3 ATM Setting         4.3.4 Line Configuration         4.3.5 Alarm Management         4.3.6 Packet Filtering         4.3.7 Forwarding Table         4.3.8 Ethernet Phy Configuration         4.3.9 Port Security         4.3.10 Broadcast Control         4.3.12 Port Mirroring         4.3.13 Group (supported on software version 1.10.0 up)         4.3.14 Spanning Tree Protocol               | 18         18         18         19         20         20         20         20         20         20         20         20         20         20         20         20         20         20         20         20         20         20         20         20         20         20         20         20         20         20         21         22         22         23         24         26         28         29         30         31         31         31         31         32          32                                                                                                    |
| 4.1 CLI (Command Line Interface) Port Operation         4.1.1 Telnet Connection         4.1.2 RS-232 Port Connection         4.2 SCORPIO 2400 CLI Command Operation         4.2.1 User Privilege         4.2.2 Help Usage         4.2.3 SCORPIO 2400 All Command         4.3 SCORPIO 2400 Command - Master Node         4.3.1 System         4.3.2 Software Download/Upload         4.3.3 ATM Setting         4.3.4 Line Configuration         4.3.5 Alarm Management         4.3.6 Packet Filtering         4.3.7 Forwarding Table         4.3.8 Ethernet Phy Configuration         4.3.9 Port Security         4.3.10 Broadcast Control         4.3.12 Port Mirroring         4.3.13 Group (supported on software version 1.10.0 up)         4.3.15 IGMP Snooping                                                             | $\begin{array}{c ccccccccccccccccccccccccccccccccccc$                                                                                                    |
| 4.1 CLI (Command Line Interface) Port Operation         4.1.1 Telnet Connection         4.1.2 RS-232 Port Connection.         4.2 SCORPIO 2400 CLI Command Operation         4.2.1 User Privilege         4.2.2 Help Usage         4.2.3 SCORPIO 2400 All Command         4.3 SCORPIO 2400 Command - Master Node         4.3.1 System         4.3.2 Software Download/Upload         4.3.3 ATM Setting         4.3.4 Line Configuration         4.3.5 Alarm Management         4.3.6 Packet Filtering         4.3.7 Forwarding Table         4.3.8 Ethernet Phy Configuration         4.3.9 Port Security         4.3.10 Broadcast Control         4.3.12 Port Mirroring         4.3.13 Group (supported on software version 1.10.0 up)         4.3.15 IGMP Snooping         4.3.16 QoS                                         | $\begin{array}{c ccccccccccccccccccccccccccccccccccc$                                                                                                    |
| 4.1 CLI (Command Line Interface) Port Operation         4.1.1 Telnet Connection         4.1.2 RS-232 Port Connection         4.2 SCORPIO 2400 CLI Command Operation         4.2.1 User Privilege         4.2.2 Help Usage         4.2.3 SCORPIO 2400 All Command         4.3 SCORPIO 2400 Command - Master Node         4.3.1 System         4.3.2 Software Download/Upload         4.3.3 ATM Setting         4.3.4 Line Configuration         4.3.5 Alarm Management         4.3.6 Packet Filtering         4.3.7 Forwarding Table         4.3.8 Ethernet Phy Configuration         4.3.10 Broadcast Control         4.3.12 Port Mirroring         4.3.12 Port Mirroring         4.3.13 Group (supported on software version 1.10.0 up)         4.3.14 Spanning Tree Protocol         4.3.15 IGMP Snooping         4.3.17 SNMP | 18         18         18         19         20         20         20         20         20         20         20         20         20         20         20         20         20         20         20         20         20         21         22         22         22         23         24         26         28         29         30         31         31         31         32         33         33         33         34                                                                                                    |
| 4.1 CLI (Command Line Interface) Port Operation         4.1.1 Telnet Connection         4.1.2 RS-232 Port Connection         4.2 SCORPIO 2400 CLI Command Operation         4.2.1 User Privilege         4.2.2 Help Usage         4.2.3 SCORPIO 2400 All Command         4.3 SCORPIO 2400 Command - Master Node         4.3.1 System         4.3.2 Software Download/Upload         4.3.3 ATM Setting         4.3.4 Line Configuration         4.3.5 Alarm Management         4.3.6 Packet Filtering         4.3.7 Forwarding Table         4.3.8 Ethernet Phy Configuration         4.3.10 Broadcast Control         4.3.11 Trunking         4.3.12 Port Mirroring         4.3.13 Group (supported on software version 1.10.0 up)         4.3.15 IGMP Snooping         4.3.16 QoS         4.3.17 SNMP         4.3.18 OAM       | 18         18         18         19         20         20         20         20         20         20         20         20         20         20         20         20         20         20         20         20         21         22         22         22         22         22         22         22         22         23         24         26         28         29         30         30         31         31         31         32         33         33         34          34                                                                                                    |

| 4.4 SCORPIO 2400 Command - Slave Node                                |    |
|----------------------------------------------------------------------|----|
| Chapter 5. Quick start                                               |    |
| 5.1 Configure the parameters of ATM profile                          |    |
| 5.1.1 Configure the profile name.                                    |    |
| 5.1.2 Configure the encapsulation type                               |    |
| 5.1.3 Configure the priority of PVC                                  |    |
| 5.1.4 Configure the vpi and vci value of the PVC                     |    |
| 5.1.5 Configure the QoS value                                        |    |
| 5.1.6 Active the atm profile users defined                           |    |
| 5.1.7 Apply the user-defined profile to the specified node and port  |    |
| 5.2 Configure the parameters of line profile                         |    |
| 5.2.1 Configure the line profile name                                |    |
| 5.2.2 Configure the line service type                                |    |
| 5.2.3 Configure the maximum data rate                                |    |
| 5.2.4 Apply the user-defined line profile to specified node and port |    |
| 5.3 Save the configuration                                           |    |
| 5.4 Web configuration                                                | 40 |
| 5.4.1 System                                                         | 41 |
| 5.4.2 Profile                                                        | 44 |
| 5.4.3 Maintenance                                                    |    |
| 5.4.4 Node                                                           | 46 |
| 5.4.5 Performance Management                                         | 53 |
| 5.4.6 Fault Management                                               |    |
| 5.4.7 System Log                                                     | 55 |
| 5.4.8 Save Configuration                                             | 55 |
| 5.4.9 Reboot System                                                  | 56 |
| Chapter 6. Troubleshooting                                           | 57 |

# **Figure List**

| Figure 1-1  | Network diagram                      | 6  |
|-------------|--------------------------------------|----|
| Figure 2-1  | SCORPIO 2400 Front Panel             | 7  |
| Figure 2-2  | SCORPIO 2400 Front Panel Interfaces  | 8  |
| Figure 2-3  | SCORPIO 2400 LED Indicators          | 9  |
| Figure 2-4  | SCORPIO 2400 Rear Panel              | 10 |
| Figure 2-5  | ADSL Interface                       | 10 |
| Figure 5-1  | The status of ATU-R                  | 39 |
| Figure 5-2  | create a line profile                | 40 |
| Figure 5-3  | create an ATM profile                | 41 |
| Figure 5-4  | save to Flash memory                 | 41 |
| Figure 5-5  | User Account password configuration  | 42 |
| Figure 5-6  | System Configuration menu            | 42 |
| Figure 5-7  | Node Status information              | 43 |
| Figure 5-8  | SNMP Configuration                   | 43 |
| Figure 5-9  | System IP configuration              | 43 |
| Figure 5-10 | Line Profile sub menu                | 44 |
| Figure 5-11 | Alarm Profile configuration sub menu | 45 |
| Figure 5-12 | ATM Profile Configuration sub menu   | 45 |
| Figure 5-13 | Configuration Download               | 46 |
| Figure 5-14 | Node Configuration                   | 46 |
| Figure 5-15 | ADSL Port Configuration              | 47 |
| Figure 5-16 | ADSL port bundle configuration       | 47 |
| Figure 5-17 | ADSL port status                     | 48 |
| Figure 5-18 | Ethernet port configuration          | 48 |
| Figure 5-19 | VLAN ID configuration                | 49 |
| Figure 5-20 | Node STP configuration               | 49 |
| Figure 5-21 | Port STP configuration               | 49 |
| Figure 5-22 | ADSL port filter configuration       | 50 |
| Figure 5-23 | Ethernet port filter configuration   | 50 |
| Figure 5-24 | Port security configuration          | 51 |
| Figure 5-25 | QoS configuration                    | 51 |
| Figure 5-26 | OAM configuration                    | 52 |
| Figure 5-27 | Usage menu                           | 52 |
| Figure 5-28 | Accumulate PM sub menu               | 53 |
| Figure 5-29 | Interval PM                          | 53 |
| Figure 5-30 | History PM                           | 54 |
| Figure 5-31 | Current Alarm sub menu               | 54 |
| Figure 5-32 | System Log information               | 55 |
| Figure 5-33 | save configuration                   | 55 |
| Figure 5-34 | System Reboot                        | 56 |

# **Table List**

| Table 2-2 LED Descriptions                 |
|--------------------------------------------|
| Table 2-3 Pin Assignment of ADSL interface |
| Table 6-1 O&A                              |

# Chapter 1. Introduction

This chapter will provide a brief introduction to SCORPIO 2400 IP DSLAM.

# 1.1 Overview

The SCORPIO 2400 is the most compact IP DSLAM (IP based DSL Access Multiplexer) that offers the functionality and cost effective architecture - meeting the increasing demands for broadband services.

- Compact & Cost Effective: SCORPIO 2400 is a 1U height 19" pizza box with 24 ports ADSL and build-in POTS splitters. It's the most compact and cost effective IP DSLAM solution with reliable product quality.
- Selectable AC/DC Dual Mode Power: Both 100~240V AC and -48V DC input are available and selectable in the SCORPIO 2400. In any case, SCORPIO 2400 can fulfill field power requirement – discarding the worries of operators on power related factors.
- Flexible Design for Uplink & Subtending: Six ports of 10/100 Base-T are available in the SCORPIO 2400, and are flexible for uplink and subtending interfaces. 802.3ad port trunking is supported to provide more bandwidth for the uplink. Via the subtending interfaces, multiple SCORPIO 2400s can be connected by the star or daisy chain architecture to form as a single 120 ports DSLAM. Only single IP address is required to manage the cascading devices.
- Full Ethernet Switch Features: SCORPIO 2400 builds in a high performance Ethernet switch to provide a full set of Ethernet switch functions including 802.1d, 802.1q, 802.1p, 802.3ad, and IGMP snooping.
- Element Management System: SCORPIO 2400 EMS has powerful SNMP-based network management software that offers convenience when remotely configuring parameters, updating system status, displaying alarm events, or monitoring and diagnosing the SCORPIO 2400.

## 1.2 Features

- ADSL Interface: Each SCORPIO 2400 provides 24 ADSL interfaces.
- PSTN Interface: Each ADSL line can simultaneously carry ADSL signal and analog voice. A SCORPIO 2400 IP DSLAM has built-in splitters to separate/combine ADSL signals and analog voice. The analog voice can come in or out of a SCORPIO 2400 via PSTN interface.
- Ethernet Interface: Each SCORPIO 2400 unit provides seven Fast Ethernet interfaces: two for uplink, four for subtending and one for in-band management.
- Stackable: SCORPIO 2400 provides stackable features for up to 5 units. The whole system can be managed through a single IP. It offers the flexibility in configurations and facilitates users' effort in managing the whole system.
- Network Management: SCORPIO 2400 provides complete network management solutions. Users can manage systems in various ways:

#### On-site management:

RS-232: SCORPIO 2400 provides on-site system configuration via an RS-232 serial interface.

#### Remote management:

EMS (Element Management System): SCORPIO 2400 supports the complete EMS management including five major functions, FCAPS (Fault management, Configuration, Accounting, Performance and Security).

Telnet: SCORPIO 2400 supports management via telnet from remote site.

#### Remote Software Upgrade

### **1.3 Specifications**

#### 1.3.1 Hardware Specifications

| ADSL Interface          | One 50-pin Champ connector for 24 ADSL subscriber lines<br>on SCORPIO 2400<br>Noise Compensation: Scramble, FEC, Interleave<br>Support Interleave, Fast channel optional<br><b>Error Rate:</b> less than 10 <sup>-7</sup> in 6dB Margin |  |  |
|-------------------------|----------------------------------------------------------------------------------------------------|--|--|
| POTS Splitter Interface | One 50-pin Champ connector for 24 POTS output on SCORPIO 2400                                                                                                    |  |  |
| Ethernet Interface      | Built-in 6-port 10/100BASE-TX Fast Ethernet switch, two for uplink, and four for subtending                                                                                                    |  |  |
| Console Interface       | One RS-232 for out-band CLI management and one port of 10/100BASE-TX for in-band telnet management                                                                                                    |  |  |
| Reset                   | Momentary push button switch                                                                                                    |  |  |
| Status indicators       | LEDs for activity, connectivity and alarm for each DSL ports                                                                                                    |  |  |
| Power Interface         | Optional AC Input Power feed with 100 ~ 240V, 50/60Hz or DC Input Power feed with -48V                                                                                                    |  |  |

Power Consumption 40 W max.

# 1.3.2 Software Specifications

ADSL -

| ADSL Standard      | Compliant with ANSI T1.413-Issue 2, ITU G.992.1 (G.dmt), G.992.2 (G.lite), and G.994.1 (G.hs)                                                                                        |                                                                                                    |  |
|--------------------|----------------------------------------------------------------------------------------------------|----------------------------------------------------------------------------------------------------|--|
| ADSL speed         | Up to 8Mbps downstream and 1Mbps upstream at G.dmt mode<br>Up to 1.536Mbps downstream and 512kbps upstream at G.lite<br>mode                                                         |                                                                                                    |  |
| ADSL features      | Support Rate adaptation per port at configured speed in the granularity of 32Kbps<br>Layer 2 insulation between ADSL ports<br>VLAN based on port, port: VLAN = N: 1<br>IGMP snooping |                                                                                                    |  |
| ATM features       | Complies with<br>Supports UNI<br>Integrated ATI<br>Supports 4 PV<br>Supports ATM<br>- UBR (now)<br>- CBR<br>- VBR-rt<br>- VBR-nrt                                                    | ITU-T Rec. I.361 UNI cell format<br>3.1/4.0 PVC<br>M AAL5<br>/Cs per subscriber line<br>QoS                                                                                                    |  |
| Data Encapsulation | formats                                                                                                    | RFC 1483/2684 (bridge mode) multi protocol<br>encapsulation over ATM AAL5<br>PPPoE forwarding                                                                                                  |  |
| Performance Monit  | oring                                                                                                    | Pattern:<br>- Accumulated<br>- Current<br>- Interval: 15-minute intervals<br>- History: 24-hour intervals                                                                                      |  |
|                    |                                                                                                    | SCORPIO 2400 supports the following statistics<br>on the ADSL side:<br>- Accumulated, Interval, and History<br>los_signal<br>los_frame<br>los_power<br>los_link<br>error_second<br>trans_block |  |

|                                 | receiv_block<br>corr_block<br>uncorr_block<br>FEC<br>CRC error<br>Hec error                                                                                                    |
|---------------------------------|----------------------------------------------------------------------------------------------------|
|                                 | - Current<br>channelBitrDS<br>noiseMarginDS<br>outPowerDS<br>lineAttenuDS<br>maxAttainRateDS<br>channelBitrUS<br>noiseMarginUS<br>outPowerUS<br>lineAttenUS<br>maxAttainRateUS<br>CurrentRateUS<br>PreCurrentRateDS<br>PreCurrentRateUS<br>interDelayDS<br>interDelayUS<br>bastTransRateUS                                                             |
| Ethernet -<br>Ethernet Standard | Complies with:<br>IEEE802.3 Ethernet<br>IEEE802.3u Fast Ethernet<br>IEEE802.3x Flow Control<br>IEEE802.3ad Link Aggregation (static)<br>IEEE802.1d Spanning Tree Protocol<br>IEEE802.1p Priority Queue<br>IEEE802.1p VLAN tag(8 level priority)                                                                                                    |
| Ethernet Feature                | Packet Filter base on port<br>Packet Filter base on MAC<br>Broadcast Storm Control<br>Port provisioning, status monitor and traffic statistics<br>Port Mirroring<br>Up to 1024 active VLANs                                                                                                    |
| Network Protocol                | IETF RFC 768 UDP (User Datagram Protocol)<br>IETF RFC 783 TFTP (Trivial File Transfer Protocol)<br>IETF RFC 791 IP (Internet Protocol)<br>IETF RFC 792 ICMP (Internet Control Message Protocol)<br>IETF RFC 793 TCP (Transmission Control Protocol)<br>IETF RFC 826 ARP (Address Resolution Protocol)<br>IETF RFC 951, 1542 BootP (Bootstrap Protocol) |

IETF RFC 854, 855 Telnet Protocol IETF RFC 1157 SNMP (Simple Network Management Protocol)

| Performa | nce Monitoring       | SCORPIO 2400 supports the following statistics<br>on the trunk side:<br>- Number of packets sent<br>- Number of packets received<br>- Number of packets lost<br>- Number of octets send<br>- Number of octets received                                                                         |
|----------|----------------------|----------------------------------------------------------------------------------------------------|
| OAM -    |                      |                                                                                                    |
|          | Management Interface | EMS, and CLI(Command Line Interface)<br>management interface for FCAPS<br>functions(Fault-management, Configuration,<br>Accounting, Performance, and Security)<br>OAM support EOC and AOC                                                                                                    |
|          | Network Management   | Manage all subtended IP DSLAM as one single<br>NE, the equipment support SNMP v2c.<br>MIB support:<br>- RFC1213 MIB-II<br>- RFC1213 SNMPv2 MIB<br>TFTP firmware upgrade and remote configuration<br>backup and restore<br>TELNET server for remote management<br>Configuration download/upload |
|          | Security             | Access control list, password protected system management terminal                                                                                                    |

# 1.3.3 Mechanical Specifications

| Form Factor        | 19" rack-mount                 |
|--------------------|--------------------------------|
| Dimensions (WxDxH) | 440mm x 290mm x 44mm           |
| Fan                | 2 ball-bearing 60x60x20mm fans |
| Weight             | 4.5Kg                          |

#### 1.3.4 Environmental

| Operating    |                           |
|--------------|---------------------------|
| Temperature: | -5 ~ +50°C                |
| Humidity:    | 10% ~90% (non-condensing) |

■ Storage

Temperature:-10 ~ +85°CHumidity:10% ~90% (non-condensing)

# **1.4 Application**

SCORPIO 2400, as Figure 1-1, allows Carriers and Service Providers to offer high-speed data and voice services to areas served through the existing copper wires. These solutions offer the best cost/ effective performance for Carriers and Service Provide when providing broadband access to Internet for MTU/MDU/MHU applications such as Building / Hotel / Hospital / School etc.

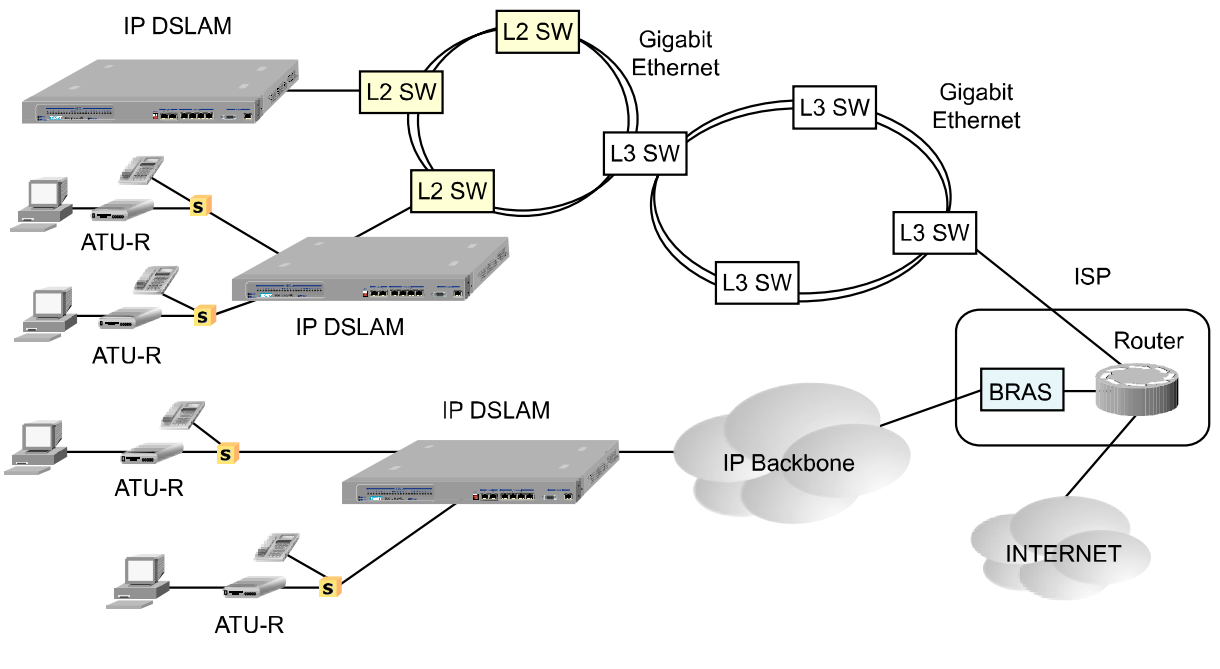

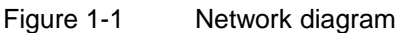

# Chapter 2. Getting Started

This chapter gives an overview of the SCORPIO 2400 unit first, followed by a comprehensive description of the hardware installations involved.

# 2.1 Hardware Outlook

### 2.1.1 Front Panel

SCORPIO 2400 unit includes 24-port built-in Splitter ADSL module and 6-port Fast Ethernet Switch in one 1U pizza box. There are 2 Champ connectors on the rear view: one for 24-port ADSL line and the other for 24-port POTS. 10/100 Base-T Fast Ethernet interfaces are provided on front view for two-port up-link connection and four-port subtending connection, as Figure 2-1.

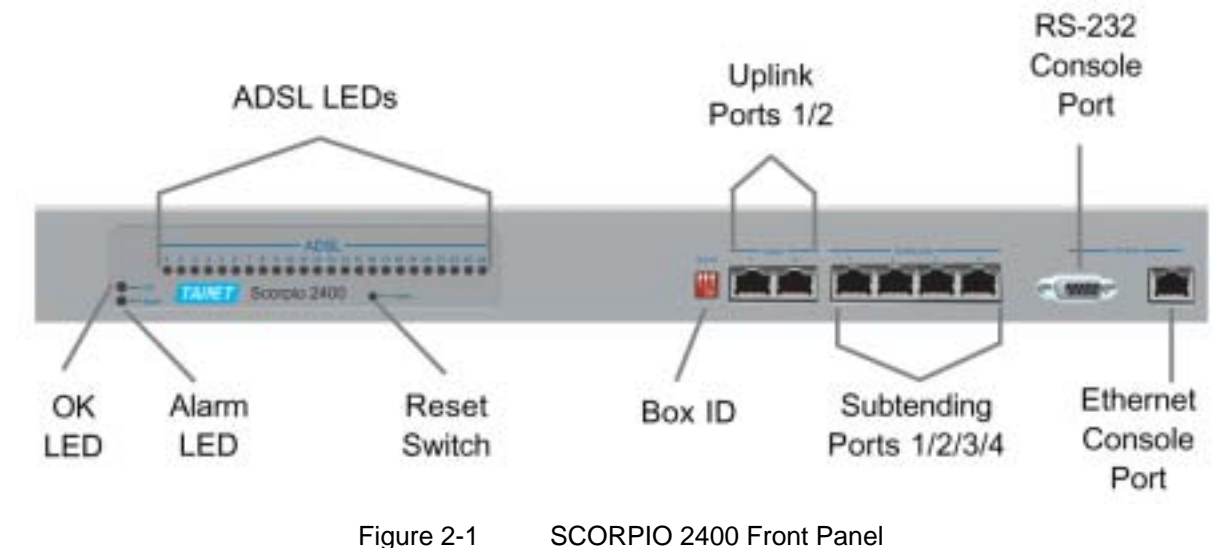

- Reset: Reset button is for users to re-start the system, by pressing the button for more than six seconds or, to restore the system configuration back to the factory default.
- BOX ID: SCORPIO 2400 supports configuration for stacking up to five units. In a stackable system, each unit can be identified by a box ID, configurable via the DIP switch on the front panel. The unit with BOX ID being 1 will be the primary node, and BOX ID of 2 to 5 being the secondary nodes. Table 2-1shows the corresponding setting of DIP switches for different BOX ID.

| BOX ID | Functionality           | <b>DIP Switch Setting</b> |
|--------|-------------------------|---------------------------|
| 1      | Primary ADSL IP DSLAM   |                           |
| 2      | Secondary ADSL IP DSLAM |                           |
| 3      | Secondary ADSL IP DSLAM |                           |
| 4      | Secondary ADSL IP DSLAM |                           |
| 5      | Secondary ADSL IP DSLAM |                           |

Table 2-1 DIP Switch Settings for Different BOX ID

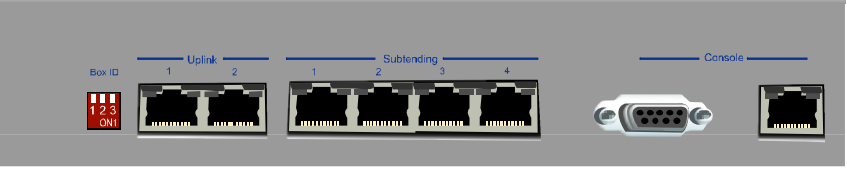

Figure 2-2 SCORPIO 2400 Front Panel Interfaces

- Uplink Interface: Each SCORPIO 2400 unit provides two 10/100 BASE-TX Fast Ethernet ports as the uplink interfaces, as Figure 2-2. In stackable configurations, the primary unit uses its uplink interfaces to connect to the IP network. The secondary units use their uplink interfaces to connect to the primary unit. Each SCORPIO 2400 unit also supports IEEE 802.3ad on the two-uplink interfaces, which provide 200 Mbps bandwidth for uplink access.
- Subtending Interface: Each SCORPIO 2400 unit provides four 10/100 BASE-TX Fast Ethernet ports as the subtending interfaces, as Figure 2-2. The primary SCORPIO 2400 connects to the secondary using the subtending ports. A secondary SCORPIO 2400 can also connect to other secondary SCORPIO 2400 via its subtending interfaces.

Same as the uplink interfaces, the four subtending interfaces support IEEE 802.3ad with two configurations. Users can enable trunking of the first and second subtending ports, and / or of the third and fourth subtending interfaces.

RS-232 Console: Each SCORPIO 2400 supports one standard DB-9 RS-232 serial interface for console management.

- In-band Management Interface: SCORPIO 2400 provides one 10/100 BASE-TX Fast Ethernet interface for in-band management. With the interface, users can manage a system remotely by Telnet or EMS.
- LED Indicators: Each SCORPIO 2400 system indicates its current status on the front panel via numerous LEDs, as shown in Figure 2-3, and Table 2-2 describes the meaning of each LED.

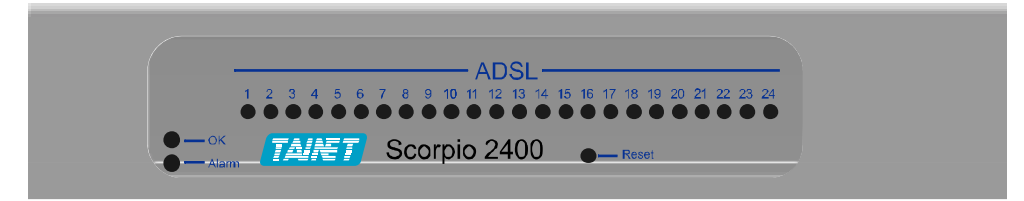

| LED                               | Color | Statu<br>s | Functional Description                                                                  |
|-----------------------------------|-------|------------|-----------------------------------------------------------------------------------------|
| OK (Power Indicator)              | Green | On         | During the system starts and normal afterwards                                          |
|                                   |       | Off        | No power                                                                                |
| Alarm (Alarm Indicator)           | Red   | On         | The system has alarms                                                                   |
|                                   |       | Off        | There is no alarm                                                                       |
| ADSL (ADSL interface indicator)   | Green | Off        | After system starts, the ADSL interface does not connect to any ADSL modem              |
|                                   |       | Flash      | The ADSL interface is undergoing the<br>training stage with the connected ADSL<br>modem |
|                                   |       | On         | The ADSL interface is in Showtime stage                                                 |
| Left LED on an Ethernet interface | Green | On         | The Ethernet interface is running at 100 Mbps                                           |
|                                   |       | Off        | The Ethernet interface is running at 10<br>Mbps                                         |
| Right LED on an                   | Green | On         | The interface is up                                                                     |
| Ethernet interface                |       | Flash      | The interface is transmitting or receiving traffic                                      |
|                                   |       | Off        | The interface is not connected                                                          |

Figure 2-3 SCORPIO 2400 LED Indicators

Table 2-2 LED Descriptions

#### 2.1.2 Rear Panel

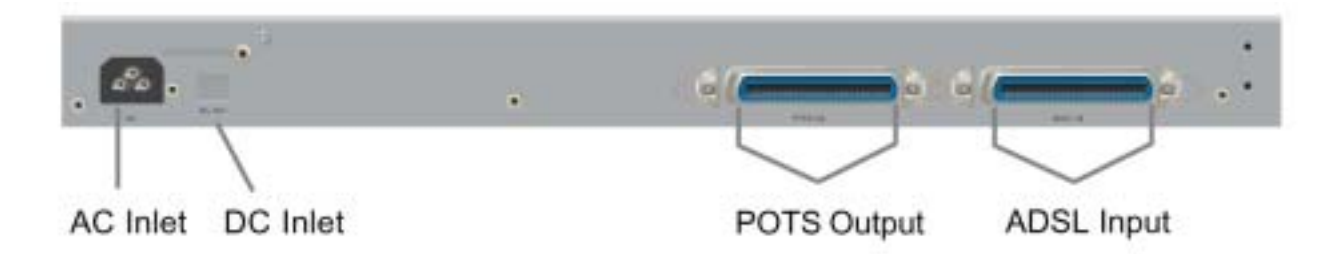

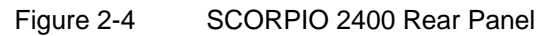

ADSL Interfaces: Each SCORPIO 2400 provides a 50-pin CHAMP connector for connection to ADSL modems. The 50-pin ADSL interface is used to connect to each Subscriber. Please refer to Figure 2-5 and Table 2-3 below for a detail description.

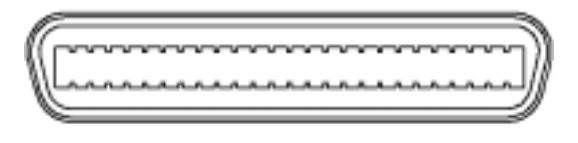

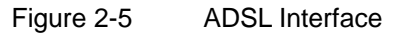

| PIN # | Usage          | PIN# | Usage          |
|-------|----------------|------|----------------|
| 1     | ADSL loop#1-T  | 26   | ADSL loop#1-R  |
| 2     | ADSL loop#2-T  | 27   | ADSL loop#2-R  |
| 3     | ADSL loop#3-T  | 28   | ADSL loop#3-R  |
| 4     | ADSL loop#4-T  | 29   | ADSL loop#4-R  |
| 5     | ADSL loop#5-T  | 30   | ADSL loop#5-R  |
| 6     | ADSL loop#6-T  | 31   | ADSL loop#6-R  |
| 7     | ADSL loop#7-T  | 32   | ADSL loop#7-R  |
| 8     | ADSL loop#8-T  | 33   | ADSL loop#8-R  |
| 9     | ADSL loop#9-T  | 34   | ADSL loop#9-R  |
| 10    | ADSL loop#10-T | 35   | ADSL loop#10-R |
| 11    | ADSL loop#11-T | 36   | ADSL loop#11-R |
| 12    | ADSL loop#12-T | 37   | ADSL loop#12-R |
| 13    | ADSL loop#13-T | 38   | ADSL loop#13-R |
| 14    | ADSL loop#14-T | 39   | ADSL loop#14-R |
| 15    | ADSL loop#15-T | 40   | ADSL loop#15-R |
| 16    | ADSL loop#16-T | 41   | ADSL loop#16-R |
| 17    | ADSL loop#17-T | 42   | ADSL loop#17-R |
| 18    | ADSL loop#18-T | 43   | ADSL loop#18-R |
| 19    | ADSL loop#19-T | 44   | ADSL loop#19-R |
| 20    | ADSL loop#20-T | 45   | ADSL loop#20-R |
| 21    | ADSL loop#21-T | 46   | ADSL loop#21-R |
| 22    | ADSL loop#22-T | 47   | ADSL loop#22-R |
| 23    | ADSL loop#23-T | 48   | ADSL loop#23-R |
| 24    | ADSL loop#24-T | 49   | ADSL loop#24-R |
| 25    |                | 50   |                |

Table 2-3 Pin Assignment of ADSL interface

The 50-pin cable is not provided in the SCORPIO 2400 accessory package. You may use either a cable with RJ-21 connector on both ends or a RJ-21 on one end and open strips on the other.

- PSTN Interface: SCORPIO 2400 provides a 50-pin, CHAMP connector as the PSTN interface for connecting to PSTN network, as Figure 2-4.
- AC Power: SCORPIO 2400 uses built-in power supply, and supports 100-240VAC, as Figure 2-4.
- **DC Power:** SCORPIO 2400 built-in power supply also supports DC.

# 2.2 Hardware Installation

#### 2.2.1 Unpacking

Inspect the contents of the package upon receipt. Make sure that all items listed below are complete. If there are missing items/parts, please contact your local dealer for assistance. The SCORPIO 2400 packaging includes:

- SCORPIO 2400 x 1
- Power core x 1
- Accessory pouch (includes screw, mounting brackets, and CD) x 1

Minimum Configuration / PC Requirement

- 10/100 BaseTx Ethernet Interface
- RS-232 DB9 console port (or other kind of ports could convert to DB9 type)

#### Prerequisite of PC: TCP/IP Protocol

To ensure smooth configuration, TCP/IP protocols must be installed on PC before it is connected to the LAN port of SCORPIO 2400. Please refer to the PC user's manual for the installation and configuration procedures of TCP/IP protocol.

**Required Information** 

The following information should be obtained from an ISP or company server for the configuration of SCORPIO 2400 IP DSLAM.

- IP Address
- Subnet mask
- Default gateway

Optional information you need when setting up your network

DNS IP Address

The following information should be planned before installation if need.

VPI/VCI

#### 2.2.2 Location and Placement

Determine the location and placement planned for the SCORPIO 2400 unit. Be sure to consider space, rack size, power, telephone outlets, ventilation, temperature, humidity, lighting and other system usage requirements.

Items of Consideration

- Mounting location must allow proper airflow through and around the chassis.
- The unit and its contents must be protected from weather or other environmental damage
- Mounting must not create obstruction, physical hindrance or safety hazard for personnel. Floor mounted racks must be bolted to the floor or other bracing so that installation of Concentrator chassis does not create the possibility of rack falling over due to a high center of gravity. In some locations, earthquake or other bracing is required by local ordinances.
- Power requirements must not overload. The table below shows the power requirements of the SCORPIO 2400.

| AC Input | Input Voltage        | 100~240VAC   |
|----------|----------------------|--------------|
|          | Frequency            | 47~63 Hz     |
| DC Input | Input Voltage        | -48 ~ -42VDC |
|          | Power<br>Consumption | 40 W (max)   |

Always keep the ambient temperature and humidity in the range described below:

| Temperature for<br>Operation | -5 ~ 50 °C              |
|------------------------------|-------------------------|
| Temperature for<br>Storage   | -10 ~ 85 °C             |
| Relative Humidity            | 10 ~ 90% non-condensing |

#### 2.2.3 Restricted Access Location

Access must only be limited to SERVICE PERSONNEL via controlled access (such as a locked cage or other means). It is to ensure that unauthorized personnel do not have access to, and are not presented with a hazard to this equipment.

#### 2.2.4 Installation Procedures

- 1. Remove the SCORPIO 2400 from the box.
- 2. The SCORPIO 2400 can be placed on a table surface for small size services. It is recommended to install the unit in a 19' or 23" rack if multiple boxes are used together.
- 3. Install rack bracket on the unit using the mounting screws provided.
- 4. Place the unit in the rack (19 inch or 23 inch) and install mounting screws.

#### The holes in the rack bracket of a SCORPIO 2400 unit are placed per Notes industry standards. Different types of racks require different mounting screws, so customer will have to prepare for screws according to its own customer need.

- 5. Connect subtending ports to another IP DSLAM using a UTP Category-5 cable. This cable fulfills the connection between IP DSLAMs for either star or daisy chain purpose (up to 5 units).
- 6. Connect Uplink port to other WAN device, such as Ethernet switch or router for WAN service.
- 7. Connect ADSL ports (subscriber ports) to user's lines: Use 50-pin Champ cable (known as Centronic cable or Telco cable) to make a connection between IP DSLAM and each ADSL line.
- 8. Connect PSTN ports to exchange server or PABX.
- 9. Connect AC/DC Power Supply. Before connecting AC/DC power, and please be sure the WAN Ethernet port and ADSL ports are properly connected.

### 2.2.5 Power-up & Initialization

Before operating SCORPIO 2400, please check WAN Ethernet port and subscribe port are properly connected to the right device.

- 1. Plug in power cable to initialize the IP DSLAM.
- 2. You will then hear fans start running.
- 3. LED indicator (PWR) on the front panel of IP DSLAM automatically will on while power provision is normal and if the initialization process is not properly completed, the Alarm LED will light up.
- 4. Wait for a few seconds for the IP DSLAM to complete initialization.
- 5. After initialization, CLI will ask user to input username and password for identification.

(Default username and password for administrator are both "admin ".)

# Chapter 3. Factory Default Settings

This section introduces the factory default of SCORPIO 2400. The user has to be familiar with this section before setting the SCORPIO 2400.

### 3.1 IP Parameter

- IP address: 192.168.1.1
- Subnet mask: 255.255.255.0
- Default Gateway: 192.168.1.254

## 3.2 RS-232 Port

- Baud Rate: 9600 bps
- Data bits: 8
- Parity: none
- Stop bit: 1
- Flow control: none

# 3.3 SNMP Community Strings

- Get: public
- Set: private
- Trap: public

### 3.4 Password

- User:
   User name: user
   Password: 1234
- Administrator:
   User name: admin
   Password: admin

# 3.5 ADSL Port

- Line profile, Alarm profile, ATM profile number: 1
- MacBoundEnable, AlarmTrapMask, PmReset, IsolateEnable, AlarmReset, Security function: disable
- Line profile:

| LineProfileName   | -                                       |
|-------------------|-----------------------------------------|
| Service Type      | Automatic                               |
| Framing Mode      | Single latency with reduced<br>overhead |
| NTR               | Disable                                 |
| Trellis Mode      | Enable                                  |
| DownStream Path   | Interleaved                             |
| UpStream Path     | Interleaved                             |
| DnTargetSNRMargin | 6                                       |
| DnMaxSNRMargin    | 31                                      |
| DnMinSNRMargin    | 0                                       |
| DnMaxTxRate       | 8160                                    |
| DnMinTxRate       | 1                                       |
| DnLineDelay       | 24                                      |
| UpTargetSNRMargin | 6                                       |
| UpMaxSNRMargin    | 31                                      |
| UpMinSNRMargin    | 0                                       |
| UpMaxTxRate       | 896                                     |
| UpMinTxRate       | 1                                       |
| UpLineDelay       | 24                                      |

■ Alarm Profile:

| profName        | - |
|-----------------|---|
| DnLOFSThreshold | 0 |
| DnLOSSThreshold | 0 |
| DnLPRSThreshold | 0 |
| DnESThreshold   | 0 |
| UpLOFSThreshold | 0 |
| UpLOSSThreshold | 0 |
| UpLPRSThreshold | 0 |
| UpESThreshold   | 0 |
| UpLOLSThreshold | 0 |
| UpFECThreshold  | 0 |
| UpCRCThreshold  | 0 |
| DnFECThreshold  | 0 |

DnCRCThreshold 0

#### ATM Profile:

In each ATM profile, it has four connection means that it supports four different PVC, the default values of each connection are the same. The table below will show the entries in connection 1 of the ATM profile 1 only. System has 24 ATM profiles totally (for firmware version V1.14.04u and above).

| *********** Connection 1 ********** |             |  |
|-------------------------------------|-------------|--|
| AdsIMode                            | bridge mode |  |
| VPI                                 | 0           |  |
| VCI                                 | 35          |  |
| EncapsulationMethod                 | llc-snap    |  |
| BitRateMode                         | ubr         |  |
| PCR                                 | 3600        |  |
| VBRSCR                              | 0           |  |
| VBRBT                               | 0           |  |
| VLAN                                | 1           |  |
| Pri                                 | 0           |  |

### **3.6 Ethernet Port**

All Ethernet Ports, including downstream, upstream, and management ports, are (10/100, Full/Half Duplex) Auto-negotiation. The other settings are listed below:

- Port State: Enabled
- IEEE802.3ad: Disabled
- IEEE802.1d: Disabled
- IEEE802.1q Tagged VLAN: Disabled
- **IGMP Snooping:** Enabled (IGMP Timer: 26000 centi-seconds)

### 3.7 Others

- MAC filter: Disabled
- Port Security: Disabled
- STP: Disabled
- QoS: FCFS
- **Group ID:** group0
- **Date:** 1070/01/01 00:00:00

# Chapter 4.CLI Management

This chapter mainly introduces how to use CLI (Command Line Interface) to set and manage SCORPIO 2400, including how to operate CLI, use CLI to set the command, supervise the performance, and manage the system.

# 4.1 CLI (Command Line Interface) Port Operation

This session mainly introduce how to operation the CLI port. There are two ways to connect the CLI port. One is using the Telnet in Ethernet network, and the other is using VT-100 terminal on RS-232 port.

#### 4.1.1 Telnet Connection

- 1. Be sure in advance to have Ethernet Network Card on your computer and have TCP/IP protocol installed on it.
- 2. Use the Ethernet Cable to connect management port of SCORPIO 2400 with PC Network Adapter.

You can use the Ethernet Cable accompanied with SCORPIO 2400 or your own Ethernet Cable to connect your PC. Because SCORPIO 2400 supports the auto-crossover, you don't have to worry if the Ethernet Cable is direct or not. However, be sure to check the Ethernet Cable is well.

3. Change the IP address of PC to 192.168.1.2, and subnet mask to 255.255.255.0.

Because the factory default of IP address is 192.168.1.1, be sure to check if the IP address is changed to 192.168.1.2, and subnet mask is 255.255.255.0, or other IP addresses belong to the same network. You can log in to SCORPIO 2400, change the IP address and subnet mask to the new value you want to use later, and, therefore, you can **telnet** the remote SCORPIO 2400 to do the settings and managements.

- 4. Save configuration.
- 5. Reboot your PC

Please reboot your PC to let the network parameter can operate normally.

6. Start Telnet

a. In the Windows menu <Start>, click <Command>.

- b. In the Command window, key *Telnet*, and click <OK>.
- c. In the Telnet window, click <Connect>, and choose <Remote System>.

- d. In the Connect window, key 192.168.1.1 in domain name: Connect Port : Telnet (Don't Change), Term Type : vt100 (Don't Change), and click <Connect>.
- 7. Log in to SCORPIO 2400

Wait for command (Login:) popup. Login: (please key the factory default) **admin** Password: (please key the factory default) **admin** Login successful ADSL IP DSLAM#

If you see the above message, it represents you have logged in to the CLI command successfully.

#### 4.1.2 RS-232 Port Connection

- 1. Be sure to check your PC to have RS-232 port and have installed HyperTerminal software (HyperTerminal is the software of Windows. If you don't have it, please refer to the Windows Installation User Manual. Skip this topic.)
- 2. Use the RS-232 Console Cable to connect the RS-232 port of SCORPIO 2400 and your PC.
- 3. Set Hyper Terminal
  - a. Please refer to Windows User Manual about Hyper Terminal.
  - b. According to SCORPIO 2400 factory default, set the HyperTerminal parameters as below:
    - Baud Rate: 9600 bps
    - Data bits: 8
    - Parity: none
    - Stop bit: 1
    - Flow control: none
- 4. Please power up or reboot SCORPIO 2400.

Hyper Terminal will display that SCORPIO 2400 is powering up and doing the self-test. Please don't operate during this period.

5. Log in to SCORPIO 2400

Wait for command (Login:) popup. Login: (please key the factory default) **admin** Password: (please key the factory default) **admin** Login successful ADSL IP DSLAM#

If you see the above message, it represents you have logged in to the CLI command successfully.

# 4.2 SCORPIO 2400 CLI Command Operation

#### 4.2.1 User Privilege

In order to both have convenience and safety in management, SCORPIO 2400 provides two kinds of privilege. One is "**User**", and the other is "**Administrator**":

- "User": have the privilege to query system setting and performance monitoring, but doesn't have privilege to change system setting or get further information.
- "Administrator": have all privileges to control or view the system. Be sure to keep the password secretly to maintain the security of SCORPIO 2400.

### 4.2.2 Help Usage

- Under the command of SCORPIO 2400, if you type "help", it will list the detailed explanation of how to use help.
- ADSL IP DSLAM# help
- Under the command of SCORPIO 2400, if you type "?", it will show all of the usable commands and description.
- ADSL IP DSLAM# ?,J
- Under the command of SCORPIO 2400, if you are unfamiliar with the syntax of command, you can type "?" after command. ADSL IP DSLAM will suggest how to use this command. As for "show" command, if you want to know how to use this command, you can type command like below:
- ADSL IP DSLAM# show ?
- Under the command of SCORPIO 2400, if you don't know the exact spelling of commands, TAB key will help you to find the most possible command.

#### 4.2.3 SCORPIO 2400 All Command

All SCORPIO 2400 commands and descriptions are listed below.

- **"ADSL IP DSLAM#"** is the command hints that user is in root directory.
- The way to set command is directly type the command and its parameters after "ADSL IP DSLAM#". For example, if user want to show system date, he can type command as below:
- ADSL IP DSLAM# show date
- **ADSL IP DSLAM#** (will return the system date and time)
- If the command has parameter like <xxx>, it represents this parameter has to be provided by user.
- If the parameter has sign "|", it represents this parameter has multiple choices. The user has to choose the desired parameter from one of them.
- <node\_id>: the node\_id represents which one in SCORPIO 2400 Stacks. The user can find the BOX ID in the front panel and the ID is the same of node\_id.

<interface\_id>: the interface\_id represent the Ethernet port in the front panel of a SCORPIO 2400:

| Function   | Ethernet port ID | Interface ID     |
|------------|------------------|------------------|
| Uplink     | Ethernet Port 1  | interface_id = 1 |
| Uplink     | Ethernet Port 2  | interface_id = 2 |
| Subtending | Ethernet Port 1  | interface_id = 3 |
| Subtending | Ethernet Port 2  | interface_id = 4 |
| Subtending | Ethernet Port 3  | interface_id = 5 |
| Subtending | Ethernet Port 4  | interface_id = 6 |
| Management | Ethernet Port 1  | interface_id = 7 |

ort\_id>: The port\_id represents the ADSL ports of SCORPIO 2400.

For example, port \_id=5 is represented the 5th port of ADSL.

# 4.3 SCORPIO 2400 Command - Master Node

#### 4.3.1 System

System level commands allow users to configure system related parameters such as date/time, IP settings, etc. They also include commands for saving configurations, restoring to factory defaults, verifying connectivity, etc. Users can also verify corresponding settings using "show" commands at system level.

| Command                                 | Description                                                                                |
|-----------------------------------------|--------------------------------------------------------------------------------------------|
| date <yyyy dd-hh:mm:ss="" mm=""></yyyy> | Sets the date and time of SCORPIO 2400                                                     |
| show date                               | Displays the data and time of SCORPIO 2400                                                 |
| ping <ip-address></ip-address>          | Network connection test. Verifies if<br>SCORPIO 2400 can reach the specified IP<br>address |
| Factory-reset                           | Recovers the factory default configuration file and then restarts the system               |
| save configuration                      | Store the configuration file                                                               |
| reboot node <node_id>   all</node_id>   | Restarts the specified node of SCORPIO 2400 or all the system                              |
| Show version node <node_id></node_id>   | Shows the version of hardware, software, boot, and system build date/time                  |
| ip address <ip-address></ip-address>    | Sets the IP address of the system                                                          |
| ip subnetmask <ip-address></ip-address> | Sets the subnet mask of the system                                                         |
| ip defaultgw <ip-address></ip-address>  | Sets the IP address of default gateway of the system                                       |
| show ip interface                       | Shows the ip address, net mask, and default gateway                                        |
| Logout                                  | Logs out the system                                                                        |
| user password                           | Sets the password of the Administrator                                                     |
| user change admin/user                  | Changes the authority of SCORPIO 2400                                                      |
| show system                             | Displays information about system time, node number, version, and Mac information          |
| show system status                      | Displays information of slave nodes                                                        |

#### 4.3.2 Software Download/Upload

SCORPIO 2400 employs TFTP mechanisms to perform software upgrade as well as configuration download and upload. The relevant commands are as follows:

| Command                                                                                              | Description                                                                                                    |
|----------------------------------------------------------------------------------------------------|----------------------------------------------------------------------------------------------------|
| DIdimg node <node_id all=""  =""> tftp<br/><ip-address> <filename></filename></ip-address></node_id> | Downloads software from remote side via TFTP protocol. It can select one specified node or all nodes to upgrade. |
| Dldcfg tftp <ip-address><br/><filename></filename></ip-address>                                      | Downloads configuration from remote side via<br>TFTP protocol                                                    |
| Uldicfg tftp <ip-address><br/><filename></filename></ip-address>                                     | Uploads configuration to remote side via TFTP protocol                                                           |

### 4.3.3 ATM Setting

This section describes how to configure ATM related settings on SCORPIO 2400 systems through a set of ATM profiles. In SCORPIO 2400 systems, each ATM profile contains parameters such as VPI/VCI, VLAN mapping, priority, QoS, and encapsulation method. By configuring parameters of ATM profiles with different values, users can thereafter apply appropriate profiles to ADSL ports respectively to offer distinct services. The commands are thus organized as configuring profiles, applying profiles to ADSL ports and finally viewing profile contents.

Note that for those ports already associated with particular profiles, change of the profile contents will take effect after apply command is executed.

#### Profile Configuration

The following table lists the commands existed in ATM profile.

| Command                                                                                                    | Description                                                                                                    |
|----------------------------------------------------------------------------------------------------|----------------------------------------------------------------------------------------------------|
| profile <profile-num> atm <profile-name></profile-name></profile-num>                                                                       | Sets the name to the specified ATM profile                                                                                                    |
| Profile <profile-num> atm set<br/>connection <con-num><br/>encap-method llc   vc</con-num></profile-num>                                    | Sets the encapsulation method of the ADSL port<br>on the specified ATM profile. 1: LLC/SNAP; 2:<br>VC/Multiplexing                                           |
| Profile <profile-num> atm set<br/>connection <con-num><br/>atm-pvc-conf priority <value></value></con-num></profile-num>                    | Sets the CoS priority of the specified PVC connection of the ADSL port on the specified ATM profile. The CoS value is from 0 to 7.                           |
| Profile <profile-num> atm set<br/>connection <con-num><br/>atm-pvc-conf vlan tag<br/><vlan-id> (1~4094)</vlan-id></con-num></profile-num>   | Sets the VLAN ID mapping of the specified PVC connection of the ADSL port on the specified ATM profile                                                       |
| profile <profile-num> atm set<br/>connection <con-num><br/>atm-pvc-conf vpi <value> vci<br/><value></value></value></con-num></profile-num> | Sets the VPI/VCI value of the specified PVC connection of the ADSL port on the specified ATM profile (vpi: 0~255; vci: 0~65530) If vpi   vci = 0   0, ignore |
| profile <profile-num> atm set<br/>connection <con-num><br/>atm-qos cbr pcr <value></value></con-num></profile-num>                          | Sets the PCR value of the specified PVC connection of the ADSL port on the specified ATM profile                                                             |
| profile <profile-num> atm set<br/>connection <con-num><br/>atm-qos ubr</con-num></profile-num>                                              | Sets the UBR value of the specified PVC connection of the ADSL port on the specified ATM profile                                                             |

| profile <profile-num> atm set</profile-num> | Sets the VBR_RT value of the specified PVC       |
|---------------------------------------------|--------------------------------------------------|
| connection <con-num></con-num>              | connection of the ADSL port on the specified ATM |
| atm-qos_vbr_rt pcr <value> scr</value>      | profile                                          |
| <value> bt <value></value></value>          |                                                  |

After specifying the various parameters for a particular profile, it is necessary to commit the changes in order to make the settings effective. Please remember to save configuration or whole changes will disappear after rebooting.

| Command                                       | Description                                             |
|-----------------------------------------------|---------------------------------------------------------|
| Profile <profile-num> atm apply</profile-num> | Commits the changes made on the particular ATM profile. |

#### Set the Profile to ADSL Port

For each ADSL port, to complete ATM related configurations, users will apply the desired ATM profile to the port using the following command:

| Command                                                                                                 | Description                                                                                  |
|----------------------------------------------------------------------------------------------------|----------------------------------------------------------------------------------------------|
| adl node <node_id> port <port_id><br/>apply atm-profile <profile-num></profile-num></port_id></node_id> | Sets the ATM profile to the specified ADSL port on the specified node of SCORPIO 2400 system |

#### **View Profile Contents and Port Association**

For viewing the settings of an ATM profile and port-profile association, two commands are available:

| Command                                                                | Description                                                                       |
|------------------------------------------------------------------------|-----------------------------------------------------------------------------------|
| show atm-profile <profile-num></profile-num>                           | Displays the specified ATM profile                                                |
| show adI node <node_id> port<br/><port-number></port-number></node_id> | Displays the status of the ADSL port on the specified node of SCORPIO 2400 system |

#### 4.3.4 Line Configuration

ADSL related settings are similarly arranged through various line profiles. Each profile allows the specifications of ADSL line parameters such as service type, framing mode, NTR, and trellis mode. Note for those ports that are already associated with particular profile, changes on specific profiles will be applied to associate ports immediately.

#### **Profile Configuration**

The following table lists the command for configuring parameters of an ADSL line profile.

| Command                                                                                                    | Description                                                                        |
|----------------------------------------------------------------------------------------------------|------------------------------------------------------------------------------------|
| profile <profile-num> line profile-name<br/><name></name></profile-num>                                             | Specifies the line profile name                                                    |
| profile <profile-num> line basic<br/>service-type <auto <br="" g.dmt="" g.lite="">T1-41312&gt;</auto></profile-num> | Sets service type of the ADSL port on a specified line profile                     |
| profile <profile-num> line basic<br/>framing-mode<br/>full/reduced-mode1/reduced- mode2</profile-num>               | Sets framing mode of the ADSL port on a specified line profile                     |
| profile <profile-num> line basic ntr<br/>disable   enable</profile-num>                                             | Sets NTR of the ADSL port on a specified line profile                              |
| profile <profile-num> line basic<br/>trellis-mode disable   enable</profile-num>                                    | Sets trellis mode of the ADSL port on a specified line profile                     |
| profile <profile-num> line basic<br/>downstream-path fast   interleave</profile-num>                                | Sets downstream path of the ADSL port<br>on a specified line profile               |
| profile <profile-num> line basic<br/>upstream-path fast   interleave</profile-num>                                  | Sets upstream path of the ADSL port on a specified line profile                    |
| profile <profile-num> line snr<br/>max-snr-margin downstream <value></value></profile-num>                          | Sets downstream maximum SNR margin of the ADSL port on a specified line profile    |
| profile <profile-num> line snr<br/>max-snr-margin upstream <value></value></profile-num>                            | Sets upstream maximum SNR margin of the ADSL port on a specified line profile      |
| profile <profile-num> line snr<br/>min-snr-margin downstream <value></value></profile-num>                          | Sets downstream minimum SNR margin of the ADSL port on a specified line profile    |
| profile <profile-num> line snr<br/>min-snr-margin upstream <value></value></profile-num>                            | Sets downstream minimum SNR margin of the ADSL port on a specified line profile    |
| profile <profile-num> line snr<br/>target-snr-margin downstream <value></value></profile-num>                       | Sets downstream target SNR margin of the ADSL port on a specified line profile     |
| profile <profile-num> line snr<br/>target-snr-margin upstream <value></value></profile-num>                         | Sets upstream target SNR margin of the ADSL port on a specified line profile       |
| profile <profile-num> line linedelay<br/>downstream <value></value></profile-num>                                   | Sets downstream interleave delay of the ADSL port on a specified line profile      |
| profile <profile-num> line linedelay<br/>upstream <value></value></profile-num>                                     | Sets upstream interleave delay of the ADSL port on a specified line profile        |
| profile <profile-num> line max-tx-rate<br/>downstream <value></value></profile-num>                                 | Sets downstream maximum transmit rate of the ADSL port on a specified line profile |
| profile <profile-num> line max-tx-rate<br/>upstream <value></value></profile-num>                                   | Sets upstream maximum transmit rate of the ADSL port on a specified line profile   |
| profile <profile-num> line min-tx-rate<br/>downstream <value></value></profile-num>                                 | Sets downstream minimum transmit of the ADSL port on a specified line profile      |
| profile <profile-num> line min-tx-rate<br/>upstream <value></value></profile-num>                                   | Sets upstream minimum transmit of the ADSL port on a specified line profile        |

#### Set the Profile to ADSL Port

For each ADSL port, to complete the line related configurations, users shall apply the desired line profile to the port using the following command:

| Command                                                                                                  | Description                                                                                              |
|----------------------------------------------------------------------------------------------------|----------------------------------------------------------------------------------------------------|
| adl node <node_id> port <port_id><br/>apply line-profile <profile-num></profile-num></port_id></node_id> | Sets the ADSL line profile to the specified<br>ADSL port on the specified node of<br>SCORPIO 2400 system |

#### **View Profile Contents and Port Association**

For viewing the settings of a line profile and port-profile association, following commands are available:

| Command                                                                | Description                                                                       |
|------------------------------------------------------------------------|-----------------------------------------------------------------------------------|
| show line-profile <profile-num></profile-num>                          | Displays the specified ADSL line profile                                          |
| Show adl node <node_id> port<br/><port-number></port-number></node_id> | Displays the status of the ADSL port on the specified node of SCORPIO 2400 system |

#### 4.3.5 Alarm Management

SCORPIO 2400 constantly monitors system status and notifies users abnormal conditions accordingly. For each ADSL port, users need to configure a set of threshold values above which alarms will be raised. These thresholds are specified in alarm profiles with each profile indicating different alarm levels. Similar to line profiles, changes made on a specific profile will be effective toward the associated ADSL ports immediately.

#### **Profile Configuration**

The following table lists the command for configuring parameters of an alarm profile.

| Command                                                                                 | Description                                                                  |
|-----------------------------------------------------------------------------------------|------------------------------------------------------------------------------|
| profile <profile-num> alarm profile-name <name></name></profile-num>                    | Specifies the alarm profile name                                             |
| profile <profile-num> alarm<br/>lofs-threshold downstream <value></value></profile-num> | Sets downstream lofs threshold of the ADSL port on a specified alarm profile |
| profile <profile-num> alarm<br/>lofs-threshold upstream <value></value></profile-num>   | Sets upstream lofs threshold of the ADSL port on a specified alarm profile   |
| profile <profile-num> alarm<br/>loss-threshold downstream <value></value></profile-num> | Sets downstream loss threshold of the ADSL port on a specified alarm profile |
| profile <profile-num> alarm<br/>loss-threshold upstream <value></value></profile-num>   | Sets upstream loss threshold of the ADSL port on a specified alarm profile   |
| profile <profile-num> alarm<br/>lprs-threshold downstream <value></value></profile-num> | Sets downstream lprs threshold of the ADSL port on a specified alarm profile |
| profile <profile-num> alarm<br/>lprs-threshold upstream <value></value></profile-num>   | Sets upstream lprs threshold of the ADSL port on a specified alarm profile   |
| profile <profile-num> alarm es-threshold</profile-num>                                  | Sets downstream error-second                                                 |

| downstream <value></value>                                                            | threshold of the ADSL port on a specified alarm profile                                  |
|---------------------------------------------------------------------------------------|------------------------------------------------------------------------------------------|
| profile <profile-num> alarm es-threshold<br/>upstream <value></value></profile-num>   | Sets upstream error-second threshold<br>of the ADSL port on a specified alarm<br>profile |
| profile <profile-num> alarm<br/>lols-threshold upstream <value></value></profile-num> | Sets upstream lols threshold of the ADSL port on a specified alarm profile               |

#### Set the Profile to ADSL Port

Next, users need to apply an appropriate alarm profile to an ADSL port using the following command.

| Command                                                                                                   | Description                                                                                    |
|----------------------------------------------------------------------------------------------------|------------------------------------------------------------------------------------------------|
| adl node <node_id> port <port_id><br/>apply alarm-profile <profile-num></profile-num></port_id></node_id> | Sets the Alarm profile to the specified ADSL port on the specified node of SCORPIO 2400 system |

#### **View Profile Contents and Port Association**

Az settings of an alarm profile and port-profile association, following commands are available:

| Command                                                                | Description                                                                       |
|------------------------------------------------------------------------|-----------------------------------------------------------------------------------|
| show alarm-profile <profile-num></profile-num>                         | Displays the specified Alarm profile                                              |
| show adl node <node_id> port<br/><port-number></port-number></node_id> | Displays the status of the ADSL port on the specified node of SCORPIO 2400 system |

#### **Display Alarm Status**

To get alarm status of each node, user could use the following command.

| Command                                                       | Description                                                |
|---------------------------------------------------------------|------------------------------------------------------------|
| show node <node_id> alarm-log current  <br/>history</node_id> | Displays current alarm or history alarm of a specific node |

#### Clear Alarm

Users could remove an alarm entry from the current or history log. SCORPIO 2400 provides users options for clearing alarms on a node basis or on an ADSL port basis. The commands are as follows:

| Command                                                                      | Description                                 |
|------------------------------------------------------------------------------|---------------------------------------------|
| clear alarm-log current node<br><node_id></node_id>                          | Clears current alarm log of a specific node |
| clear alarm-log current node<br><node_id> port <port_id></port_id></node_id> | Clears current alarm log of an ADSL port    |
| clear alarm-log history node<br><node_id></node_id>                          | Clears history alarm log of a specific node |
| clear alarm-log history all                                                  | Clears history alarm log of all nodes       |
| adl node <node_id> port <port_id><br/>alarm reset</port_id></node_id>        | Clears current alarm log of an ADSL port    |

#### Alarm Mask

By default, SCORPIO 2400 sends out SNMP traps to element management systems in case of any abnormal conditions. If users prefer not to receive the trap notification on specific ADSL ports or vice versa, including both threshold and CRC/FEC alarms, alarm trap masks should be enabled accordingly using the following command:

| Command                                                                                    | Description                                                 |
|--------------------------------------------------------------------------------------------|-------------------------------------------------------------|
| adl node <node_id> port <port_id><br/>alarm-trap-mask disable   enable</port_id></node_id> | Disables or enables the alarm trap function on an ADSL port |

#### 4.3.6 Packet Filtering

Packet filtering refers to the functionality of filtering frames whose destination MAC matches those pre-specified on the ingress port. It allows service providers the authority to reject certain incoming packets.

SCORPIO 2400 supports packet filtering on ADSL ports as well as the uplink and subtending interfaces. The available commands for specifying or removing a MAC entry from the filtering database are as listed. Users can also view the current filter entries on the system using the "show" command.

| Command                                                                                                    | Description                                                                                                    |
|----------------------------------------------------------------------------------------------------|----------------------------------------------------------------------------------------------------|
| packet-filter add node <node_id><br/>interface <interface_id> entry 1   2<br/>  3   4   5 mac <mac-address></mac-address></interface_id></node_id> | Sets the Destination MAC address filter<br>function on Ethernet ports (for versions<br>1.09.xx and lower only)                                                                     |
| packet-filter add node <node_id><br/>interface entry(entry-id) mac<br/><macaddr></macaddr></node_id>                                               | Sets the Destination MAC address filter<br>function on Ethernet port. For software<br>versions 1.10.0 and up only. (entry id: 1~35,<br>MAC address format: xx: xx: xx: xx: xx: xx) |
| packet-filter add node <node_id><br/>port <port_id> entry 1   2   3   4   5<br/>mac <macaddr></macaddr></port_id></node_id>                        | Sets the Source MAC address filter function on ADSL ports                                                                                                    |
| packet-filter delete node<br><node_id> interface <interface_id><br/>entry 1   2   3   4   5</interface_id></node_id>                               | Removes the above filtering MAC address on Ethernet ports (for versions 1.09.xx and lower only)                                                                                    |
| packet-filter delete node<br><node_id> interface entry<br/><entryid></entryid></node_id>                                                           | Removes the above filtering MAC address on<br>Ethernet port. (For software versions 1.10.0<br>and up only)                                                                         |
| packet-filter delete node<br><node_id> port <port_id> entry 1  <br/>2   3   4   5</port_id></node_id>                                              | Removes the above filtering MAC address on ADSL ports                                                                                                    |
| show packet-filter node <node_id><br/>interface <interface_id></interface_id></node_id>                                                            | Displays the MAC address filtering entry of the MAC learning table of the Ethernet module on specified node of SCORPIO 2400 system                                                 |
| show packet-filter node <node_id><br/>port <port_id></port_id></node_id>                                                                           | Displays the MAC address filtering entry of the MAC learning table of the ADSL module on specified node of SCORPIO 2400 system                                                     |

# 4.3.7 Forwarding Table

Each SCORPIO 2400 system forwards packets between uplink, subtending interfaces, and ADSL ports based on entries in its forwarding table. In addition to automatic learning of destination addresses from incoming packets, SCORPIO 2400 allows users to insert or remove static entries from its forwarding table, during this time, automatic learning function will be disabled.

| Command                                                                                                    | Description                                                                                                    |
|----------------------------------------------------------------------------------------------------|----------------------------------------------------------------------------------------------------|
| mac-address-table add node <node_id><br/>static interface <interface_id> entry 1   2<br/>  3   4   5 mac <mac-address></mac-address></interface_id></node_id> | Adds static MAC address to Ethernet<br>port mapping in MAC learning table on<br>the Ethernet module of the specified<br>node of SCORPIO 2400 system. The<br>maximum entries for each Ethernet<br>port are five. |
| mac-address-table add node <node_id><br/>static port <port_id> entry 1   2   3   4   5<br/>mac <mac-address></mac-address></port_id></node_id>                | Adds static MAC address to ADSL<br>port mapping in MAC learning table on<br>the Ethernet module of the specified<br>node of SCORPIO 2400 system. The<br>maximum entries for each ADSL port<br>are five.         |
| mac-address-table delete node<br><node_id> static interface <interface_id><br/>entry 1   2   3   4   5</interface_id></node_id>                               | Removes the above static MAC<br>address configuration on Ethernet<br>ports                                                                                                    |
| mac-address-table delete node<br><node_id> static port <port_id> entry 1  <br/>2   3   4   5</port_id></node_id>                                              | Removes the above static MAC address configuration on ADSL ports                                                                                                    |

The static entries will remain valid in the database unless users remove them explicitly. SCORPIO 2400, on the other hand, clears the entries learned automatically whenever the entries are not accessed in a certain aging time. The default value of the aging time is at 300 seconds. Users can change the aging time via the following command:

| Command                                                                   | Description                                                                                                    |
|---------------------------------------------------------------------------|----------------------------------------------------------------------------------------------------|
| mac-address-table node <node_id><br/>aging-time <value></value></node_id> | Sets the aging time of the MAC<br>learning table of Ethernet module of<br>the specified node on the MULTIM<br>system. If aging time set is 0, it will<br>disable the aging function, and the<br>scope of value is from 10 to 99. |

### 4.3.8 Ethernet Phy Configuration

This section describes configurations of Ethernet Phy: auto negotiation mode and speed. Users can also decide whether to enable/disable the flow control on an interface, as well as whether to enable/disable an interface.

| Command                                                                                                    | Description                                                                                                    |
|----------------------------------------------------------------------------------------------------|----------------------------------------------------------------------------------------------------|
| ethernet node <node_id> interface<br/><interface_id> disable   enable</interface_id></node_id>                                      | Enables or disables the Ethernet port                                                                                                    |
| ethernet node <node_id> interface<br/><interface_id> alarm_mask disable  <br/>enable</interface_id></node_id>                       | Enables or disables the alarm mask                                                                                                    |
| ethernet node <node_id> interface<br/><interface_id> duplex auto   10full  <br/>10half   100full   100half</interface_id></node_id> | Sets the speed, duplex mode of the<br>Ethernet port on the specified node of<br>SCORPIO 2400 system                                                                                                    |
| ethernet node <node_id> interface<br/><interface_id> flowcontrol disable  <br/>enable</interface_id></node_id>                      | Enables or disables the flow control of the Ethernet port on the specified node of SCORPIO 2400 system                                                                                                    |
| ethernet node <node_id> interface<br/><interface_id> security disable   enable</interface_id></node_id>                             | Enables or disables the MAC learning<br>function of the Ethernet module on the<br>specified node of SCORPIO 2400<br>system. If security function is enabled,<br>it will drop all packets with unknown<br>source MAC, on the other hand<br>security function can be disabled. |
| show ethernet node <node_id> interface<br/><interface_id></interface_id></node_id>                                                  | Displays the Ethernet interface configuration.                                                                                                    |

### 4.3.9 Port Security

Port security is a feature for handling packets from unknown sources. Recall that SCORPIO 2400 will insert new entries into the forwarding table whenever packets from unknown sources arrive. With the port security feature, packets arriving interfaces with unknown source MAC address will be discarded.

| Command                                                                                                 | Description                                                                                                    |
|----------------------------------------------------------------------------------------------------|----------------------------------------------------------------------------------------------------|
| ethernet node <node_id> interface<br/><interface_id> security disable   enable</interface_id></node_id> | Enables or disables the MAC learning<br>function of the Ethernet module on the<br>specified node of SCORPIO 2400<br>system. If security function is enabled,<br>it will drop all packets with unknown<br>source MAC, on the other hand<br>security function can be disabled. |

### 4.3.10 Broadcast Control

To prevent excessive broadcast traffic from impacting the system performance, SCORPIO 2400 will only allow certain rate of broadcast packets into a system. Users can thus configure and view the rate limit on a node basis via the following command.

| Command                                                            | Description                                                                                                    |
|--------------------------------------------------------------------|----------------------------------------------------------------------------------------------------|
| broadcast-contro<br>l node <node_id><br/><value></value></node_id> | Sets the broadcast storm control on specified node of SCORPIO 2400 system. The unit is packet/second. If the set value is more than 0, the SCORPIO 2400 switch will only allow 5% of bandwidth for broadcast traffic, while ADSL allows the value packet/sec. of bandwidth for broadcast traffic. Setting this value to 0 disables the broadcast tone control. |
| show<br>broadcast-contro<br>I node <node_id></node_id>             | Displays the broadcast-control configuration for specified node                                                                                                    |

### 4.3.11 Trunking

SCORPIO 2400 supports IEEE 802.3ad on Ethernet interfaces for redundancy and load sharing. Three options are available: two uplink interfaces, subtending interface 1 and 2, subtending interface 3 and 4. The commands for configuring trunks and viewing the trunking related configurations are as follows:

| Command                                                                                           | Description                                                                                                    |
|---------------------------------------------------------------------------------------------------|----------------------------------------------------------------------------------------------------|
| trunk node <node_id> subtending<br/>interface-group &lt;1   2 &gt; disable  <br/>enable</node_id> | Enables or disables the trunking function of<br>the subtending Ethernet port 1 & 2 and the<br>subtending Ethernet port 3 & 4 on the<br>specified node of SCORPIO 2400 system. |
| trunk node <node_id> uplink<br/>disable   enable</node_id>                                        | Enables or disables the trunking functions of<br>the two uplink Ethernet ports on the specified<br>node of SCORPIO 2400 system                                                |
| <pre>show trunk-group node <node_id> subtending</node_id></pre>                                   | Displays the subtending trunk information of<br>specified node                                                                                                    |
| show trunk-group node <node_id><br/>uplink</node_id>                                              | Displays the uplink trunk information of<br>specified node                                                                                                    |

#### 4.3.12 Port Mirroring

Port mirroring allows users to monitor the incoming/outgoing packets on a particular Ethernet interface (target) from another Ethernet interface (destination). The commands are as follows:

| Command                                     | Description                                            |
|---------------------------------------------|--------------------------------------------------------|
| port-mirroring node <node_id></node_id>     | Disables the port mirroring function of the            |
| disable                                     | Ethernet port                                          |
| port-mirroring node <node_id></node_id>     | Sets the port mirroring function. Use port             |
| target <interface_id1></interface_id1>      | <interface_id2> to monitoring the port</interface_id2> |
| destination <interface_id2></interface_id2> | <interface_id1>.</interface_id1>                       |
| show port-mirroring node                    | Displays the port-mirroring information of             |
| <node_id></node_id>                         | specified node                                         |

### 4.3.13 Group (supported on software version 1.10.0 up)

SCORPIO 2400 provides user to configure group identifier. If several master IP DSLAMs connect to the same switch without the group identifier, their own slave IP DSLAMs will become confuse as to which to recognize as their master.

| Command           | Description                                                                       |
|-------------------|-----------------------------------------------------------------------------------|
| group description | Specifies the description of a group                                              |
| group id          | Specifies the identity of a group (ID is a unique word shorter than 6 characters) |
| show group info   | Displays the group information                                                    |

#### 4.3.14 Spanning Tree Protocol

SCORPIO 2400 supports IEEE 802.1D Spanning Tree Protocol (STP). The available commands for configuring related timers and priorities are listed in the following table.

| Command                                                                                                    | Description                                                                                                    |
|----------------------------------------------------------------------------------------------------|----------------------------------------------------------------------------------------------------|
| spanning-tree node<br><node_id> disable  <br/>enable</node_id>                                                     | Enables or disables the Spanning Tree Protocol (STP) on the specified node of SCORPIO 2400 system                       |
| spanning-tree node<br><node_id><br/>forward-time<br/><seconds></seconds></node_id>                                 | Sets the forward time of the STP on the specified node of SCORPIO 2400 system. The unit is second. (4~30 seconds)       |
| spanning-tree node<br><node_id> hello-time<br/><seconds></seconds></node_id>                                       | Sets the hello time of the STP on the specified node of SCORPIO 2400 system. The unit is in second. (1~10 seconds).     |
| spanning-tree node<br><node_id> max-age<br/><seconds></seconds></node_id>                                          | Sets the maximum aging time of the STP on the specified node of SCORPIO 2400 system. The unit is second. (6~40 seconds) |
| spanning-tree node<br><node_id><br/>bridge-priority <value></value></node_id>                                      | Sets the bridge priority of the STP on the specified node of SCORPIO 2400 system. (1~65535)                             |
| <pre>spanning-tree node <node_id> interface <interface_id> priority <value></value></interface_id></node_id></pre> | Sets the Ethernet interface priority of the STP on the specified node of SCORPIO 2400 system. (1~255)                   |
| <pre>spanning-tree node <node_id> interface <interface_id> cost <value></value></interface_id></node_id></pre>     | Sets the Ethernet interface cost of the STP on the specified node of SCORPIO 2400 system                                |
| spanning-tree node<br><node_id> port<br/><port_id> priority<br/><value></value></port_id></node_id>                | Sets the ADSL port priority of the STP on the specified node of SCORPIO 2400 system. (1~255)                            |
| <pre>spanning-tree node <node_id> port <port_id> cost <value></value></port_id></node_id></pre>                    | Sets the ADSL port cost of the STP on the specified node of SCORPIO 2400 system                                         |
| show spanning-tree<br>node <node_id></node_id>                                                                     | Displays the status of the Spanning Tree Protocol on the specified node of SCORPIO 2400 system                          |
| show spanning-tree<br>node <node_id></node_id>                                                                     | Displays the status of the specified Ethernet interface of the STP on the specified node of SCORPIO 2400                |

| interface<br><interface_id></interface_id> | system                                                |
|--------------------------------------------|-------------------------------------------------------|
| show spanning-tree                         | Displays the status of the specified ADSL port of the |
| node <node_id> port &lt;</node_id>         | STP on the specified node of SCORPIO 2400 system      |
| port_id>                                   |                                                       |

#### 4.3.15 IGMP Snooping

SCORPIO 2400 supports IGMP snooping for enhancing the performance on handling multicast traffic. Users can enable/disable the feature and viewing the corresponding status via the following commands.

| Command                                                          | Description                                                                              |
|------------------------------------------------------------------|------------------------------------------------------------------------------------------|
| igmp node <node_id> disable   enable</node_id>                   | Enables or disables the IGMP<br>Snooping on the specified node of<br>SCORPIO 2400 system |
| igmp node <node_id> agetimer<br/><agetimer></agetimer></node_id> | Sets the IGMP Protocol aging time on the specified node of SCORPIO 2400 system           |
| show igmp node <node_id></node_id>                               | Displays the IGMP status on the specified node of SCORPIO 2400 system                    |

### 4.3.16 QoS

SCORPIO 2400 provides QoS handling via priority queues and scheduling. Two priority queues are available and packets in these queues are treated differently according to the scheduling mechanism (first come first serve, strict priority or weighted round robin). For weighted round robin scheduler, users will need to specify the weight of each priority queue accordingly. The following table lists the related commands.

| Command                                                                                        | Description                                                                                                    |
|------------------------------------------------------------------------------------------------|----------------------------------------------------------------------------------------------------|
| qos node <node_id> mode<br/>fcfs sp wrr</node_id>                                              | Sets the QoS mode on the specified node of<br>SCORPIO 2400 system. FCFS(first come first<br>serve), SP(strict priority); and WRR(weighted<br>round robin scheduling) |
| qos node <node_id> wrr<br/>bandwidth <weight_h><br/><weight_l></weight_l></weight_h></node_id> | Sets the weight value of high priority and low priority when the system uses WRR method. The weight value is from 1 to 7.                                            |
| qos node <node_id><br/>cos-map &lt; queue-number &gt;<br/><priority></priority></node_id>      | Sets the CoS value to high or low priority queue mapping                                                                                                    |
| show qos node <node_id><br/>wrr   bandwidth   cos-map</node_id>                                | Displays the status of QoS on specified node of SCORPIO 2400 system                                                                                                  |

### 4.3.17 SNMP

SNMP configurations concern the SNMP community for read-only and read-write, trap server IP address and trap port. The corresponding commands are as follows:

| Command                                                                     | Description                                                     |
|-----------------------------------------------------------------------------|-----------------------------------------------------------------|
| snmp set community <string> privilege<br/>read-only   read-write</string>   | Sets the privilege of the SNMP community of SCORPIO 2400 system |
| snmp trap entry(1-5) ip-address<br><ip-address></ip-address>                | Sets IP address of SNMP trap                                    |
| snmp trap entry(1-5) <entry-number><br/>port <value></value></entry-number> | Sets the UDP port number of SNMP trap                           |
| show snmp                                                                   | Displays the information of SNMP                                |

#### 4.3.18 OAM

SCORPIO 2400 provides users capabilities to verify the ATM layer connectivity of a link via ATM F4/F5 loop test. For each of the test, the procedures are to first enable the F4 or F5 test on a port by configuring desired PVC, and then read out the test result using the following commands.

| Command                                                                                               | Description                                                                                           |
|----------------------------------------------------------------------------------------------------|----------------------------------------------------------------------------------------------------|
| oam node <node_id> port <port_id><br/>vpi <vpi> vci <vci> F4 looptest</vci></vpi></port_id></node_id> | Enables OAM F4 function of the specified<br>ADSL port on the specified node of<br>SCORPIO 2400 system |
| oam node <node_id> port <port_id><br/>vpi <vpi> vci <vci> F5 looptest</vci></vpi></port_id></node_id> | Enables OAM F5 function of the specified<br>ADSL port on the specified node of<br>SCORPIO 2400 system |
| oam node <node_id> port <port_id><br/>loopresult</port_id></node_id>                                  | Reads the OAM loop test result                                                                        |

### 4.3.19 ADSL Port Miscellaneous

This section lists commands for several features not yet mentioned. In particular, SCORPIO 2400 supports additional ADSL features such as the limiting the number of devices on an ADSL port, bundling MAC addresses on an ADSL port, port security and port isolation.

#### MAC Count

The command for limiting the number of allowable MAC addresses on an ADSL port is as follows.

| Command                                                                               | Description                                                                          |
|---------------------------------------------------------------------------------------|--------------------------------------------------------------------------------------|
| adl node <node_id> port <port_id> mac<br/>count <number></number></port_id></node_id> | Specifies the maximum device behind the specified port on the specified node. (1~10) |

#### MAC Bound

The command for enabling / disabling the bundle of learned MAC addresses on a particular ADSL port is listed in the following. This command should collocated with Mac Count command, when MAC Bound is enabled and MAC Count number is 5, SCORPIO 2400 will remain the top 5 MAC address in ARP table and trop the others, so the incoming traffic came from un-bundled sources (not top 5 MAC address) will be discarded.

| Command                                                                            | Description                                                                     |
|------------------------------------------------------------------------------------|---------------------------------------------------------------------------------|
| adl node <node_id> port <port_id> mac<br/>bound disable enable</port_id></node_id> | Enables or disables the Mac bundle for the specified port on the specified node |

#### Port Security

Similar to port security feature on Ethernet interfaces, users can also enable / disable the security functionality on an ADSL port.

| Command                                                                       | Description                                                                        |  |  |  |  |
|-------------------------------------------------------------------------------|------------------------------------------------------------------------------------|--|--|--|--|
| adl node <node_id> port <port_id> security disable enable</port_id></node_id> | Enables or disables the port security for the specified port on the specified node |  |  |  |  |

#### Port Bundle IP (supported on software versions 1.10.0 up)

With port bundle IP feature, it only allows entry and interface for arriving packets with specific IP. Packets with unknown IPs are discarded.

| Command                                                                                      | Description                                                                                       |
|----------------------------------------------------------------------------------------------|---------------------------------------------------------------------------------------------------|
| adl node <node_id> port <port_id><br/>bundleip <ip_address></ip_address></port_id></node_id> | Specifies the bundle IP of a specific ADSL port. Note: IP 0.0.0.0 indicates disable this function |

#### Port Isolation

Port isolation prevents traffic from an ADSL user being forwarded to another ADSL user. The command for the feature is as listed.

| Command                                                                            | Description                                                                         |
|------------------------------------------------------------------------------------|-------------------------------------------------------------------------------------|
| adl node <node_id> port <port_id><br/>isolation disable enable</port_id></node_id> | Enables or disables the port isolation for the specified port on the specified node |

#### <u>Show</u>

To view the aforementioned ADSL port settings, users will use the same "show" command as reading the other ADSL information.

| Command                                                        | Description                                         |
|----------------------------------------------------------------|-----------------------------------------------------|
| show adl node <node_id> port<br/><port_id></port_id></node_id> | Displays the information of ADSL port miscellaneous |

# 4.4 SCORPIO 2400 Command - Slave Node

As a SCORPIO 2400 system may include slave nodes in subtending fashions, this section lists commands available on a slave node. Specifically, from a slave node console, users can view the current setting and performance statistics. Most of the configurations need to be made from the master node of the system.

| Command                                                                                    | Description                                                                                                    |
|--------------------------------------------------------------------------------------------|----------------------------------------------------------------------------------------------------|
| logout                                                                                     | Logs out the system                                                                                            |
| user password                                                                              | Sets the password of the User                                                                                  |
| show mynode igmp                                                                           | Displays IGMP configurations                                                                                   |
| show mynode interface<br><interface_id></interface_id>                                     | Displays Ethernet interface information of a specific interface                                                |
| <pre>show mynode interface <interface_id> statistics</interface_id></pre>                  | Displays Ethernet interface statistics<br>information of a specific interface                                  |
| show mynode mac-address-table<br>interface <interface_id></interface_id>                   | Displays static MAC address table of a specific Ethernet interface                                             |
| <pre>show mynode mac-address-table port <port_id></port_id></pre>                          | Displays static MAC address table of a specific<br>ADSL port                                                   |
| show mynode packet-filter<br>interface                                                     | Displays filter MAC address of switch chip                                                                     |
| show mynode packet-filter<br>interface port <port_id></port_id>                            | Displays filter MAC address of a specific ADSL port                                                            |
| <pre>show mynode adl port <port_id></port_id></pre>                                        | Displays ADSL port information                                                                                 |
| show mynode adl port <port_id><br/>pm current</port_id>                                    | Displays current PM of a specific ADSL port                                                                    |
| show mynode adl port <port_id><br/>pm interval <interval_index></interval_index></port_id> | Displays interval PM of a specific ADSL port                                                                   |
| show mynode adl port <port_id><br/>pm history <day_index></day_index></port_id>            | Displays history PM of a specific ADSL port                                                                    |
| show mynode port-mirroring                                                                 | Displays port-mirroring related configurations                                                                 |
| show mynode qos cos-map                                                                    | Displays CoS mapping                                                                                           |
| show mynode qos mode                                                                       | Displays QoS mode                                                                                              |
| show mynode qos wrr bandwidth                                                              | Displays WRR weights of the two CoS priority<br>queue                                                          |
| show mynode spanning-tree                                                                  | Displays Spanning Tree Protocol configurations                                                                 |
| show mynode spanning-tree<br>interface                                                     | Displays STP configurations of a specific<br>Ethernet interface                                                |
| show mynode spanning-tree port                                                             | Displays STP of a specific ADSL port                                                                           |
| show mynode                                                                                | Displays one's own node information                                                                            |
| show version                                                                               | Displays version information                                                                                   |
| show mynode status                                                                         | Displays one's own node current status. (This command will only be supported from software version 1.10.0 up.) |
| group id                                                                                   | Specifies the identity of a group (ID is a unique word shorter than 6 characters)                              |
| show group info                                                                            | Displays the group information                                                                                 |

# Chapter 5. Quick start

Users can load the default profile to their own environments if there were not any specific parameters used. Just plug the necessary wire and cable between the devices.

The following are the basic procedures for configuring essential specific parameter applied for user's ADSL service. Users do not need to configure the parameter if there was the same as the default value and users do not want to change it.

# 5.1 Configure the parameters of ATM profile

### 5.1.1 Configure the profile name

profile <profile-num> atm profile-name <name>

Ex: # profile 10 atm profile-name myatmprofile

#### 5.1.2 Configure the encapsulation type

profile <profile-num> atm set connection <con-num> encap-method llc | vc Ex: #profile 10 atm set connection 1 encap-method llc

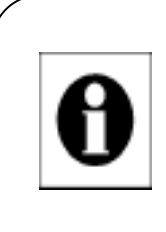

#### Note:

Since every one line supports 4 connections in Scorpio2400. Users can configure the connection number from 1 to 4 in different values or just configure only 1 of them and ignore the others.

### 5.1.3 Configure the priority of PVC

profile <profile-num> atm set connection <con-num> atm-pvc-conf priority
<value>

Ex: #profile 10 atm set connection 1 atm-pvc-conf priority 0

### 5.1.4 Configure the vpi and vci value of the PVC

profile <profile-num> atm set connection <con-num> atm-pvc-conf vpi <value>
vci <value>

Ex: #profile 10 atm set connection 1 atm-pvc-conf vpi 0 vci 35

### 5.1.5 Configure the QoS value

profile <profile-num> atm set connection <con-num> atm-qos ubr

or

profile <profile-num> atm set connection <con-num> atm-qos cbr pcr <value>
or

profile <profile-num> atm set connection <con-num> atm-qos vbr\_rt pcr <value>
scr <value> bt <value>

Ex: #profile 10 atm set connection 1 atm-qos ubr

### 5.1.6 Active the atm profile users defined

profile <profile-num> atm apply

Ex: **#profile** *10* atm apply

### 5.1.7 Apply the user-defined profile to the specified node and port

adl node <node\_id> port <port\_id> apply atm-profile <profile-num>
Ex: #adl node 1 port 4 apply atm-profile 10

# 5.2 Configure the parameters of line profile

### 5.2.1 Configure the line profile name

profile <profile-num> line profile-name <name>
Ex: #profile 10 line profile-name mylineprofile

### 5.2.2 Configure the line service type

**profile** <profile-num> **line basic service-type** <auto/g-dmt/g-lite/T1-41312> Ex: **#profile** *10* **line basic service-type** *g-lite* 

#### 5.2.3 Configure the maximum data rate

profile <profile-num> line max-tx-rate downstream <value>

profile <profile-num> line max-tx-rate upstream <value>

Ex: #profile 10 line max-tx-rate downstream 512 #profile 10 line max-tx-rate upstream 64

#### 5.2.4 Apply the user-defined line profile to specified node and port

adl node <node\_id> port <port\_id> apply line-profile <profile-num>
Ex: #adl node 1 port 4 apply line-profile 10

# 5.3 Save the configuration

Save all the configurations by:

#### save configuration

#### Ex: **#save configuration**

After all the configurations we have done, we check the activating profile in the ATU-R, as Figure 5-1

| System                                                                                                    | <u>WAN Config</u>                                                                                                    | LAN Config                                                                                                    | Misc                                                                                                    | Debug                                                                                     | Sucton Unting    |
|----------------------------------------------------------------------------------------------------|----------------------------------------------------------------------------------------------------|----------------------------------------------------------------------------------------------------|----------------------------------------------------------------------------------------------------|-------------------------------------------------------------------------------------------|------------------|
|                                                                                                    |                                                                                                    | >> System S                                                                                                    | Status <<                                                                                                    |                                                                                           | 0:01:05:23       |
|                                                                                                    | ADSL Lin<br>Connecti<br>Startup<br>Data rat<br>SNR Marg<br>Attenuat<br>Latency<br>Error Se<br>Loss of<br>Loss of<br>CRC Erro<br>Model Nu<br>Firmware | e state:<br>on Mode:<br>Attempts:<br>-UpSi<br>ion:<br>ion:<br>mode: INTER<br>conds:<br>Signal:<br>Frame:<br>Frame:<br>mber: \$151<br>Ver: T94 | SHC<br>G.Li<br>2 t<br>2 t<br>2 t<br>2 t<br>2 t<br>64<br>31.0<br>4.0<br>LEAVED IN<br>1<br>1<br>0<br>0<br>10 AE<br>L013.00_3.1 | OWTIME<br>ite<br>DowmStream-<br>512<br>38.3<br>0.0<br>ITERLEAVED<br>3<br>1<br>0<br>0<br>0 | kbps<br>dB<br>dB |
|                                                                                                    |                                                                                                    | I                                                                                                    | Return                                                                                                    |                                                                                           |                  |
| <table by="" contract="" of="" seco<="" second="" th="" the=""><th>Move highlight ba</th><th>ır. <enter></enter></th><th>Submit.</th><th></th><th></th></table> | Move highlight ba                                                                                                    | ır. <enter></enter>                                                                                                    | Submit.                                                                                                    |                                                                                           |                  |

Figure 5-1 The status of ATU-R

The data rate of both upstream and down stream are applied, as well, the connection mode is G.lite as we configured before.

# 5.4 Web configuration

Users can configure the system through the web-based management interface for simplify. First users must make sure the PC and the equipment are in the same subnet.

Create a line profile as Figure 5-2, specify a profile number, user-defined profile name and other information like data rate, service type...etc. Create an ATM profile as Figure 5-3, specify a PVC profile number, profile name and other information in an ATM connection such as VPI/VCI, ATM QoS ... etc. After all the necessary procedures are done, please save them into flash memory as Figure 5-4.

| - Marken                                                                                                    |                   | Line                                                                | insfairs C | onliguration |           |     |         |
|----------------------------------------------------------------------------------------------------|-------------------|---------------------------------------------------------------------|------------|--------------|-----------|-----|---------|
| Ban Mena<br>Ban System                                                                                          | Line Profile:     | Profilei .                                                          | Profiei 🔳  |              |           |     |         |
| Profiles     Line Profiles Configuration     Alarm Profiles Configuration                                       | Profile Name:     | -                                                                   |            |              |           |     |         |
|                                                                                                    | Service Type:     | © Automatic ○ Glite ○ TLALSI2 ○ GDMT                                |            |              |           |     |         |
| Hantance                                                                                                    | Franing Mode:     | □ Full Overhead □ Reduced Overhead Model □ # Reduced Overhead Mode2 |            |              |           |     |         |
| Node     Performance Management     Settern Log                                                                 | NTR               | ← Easkie ← Disable<br>← Easkie ← Disable                            |            |              |           |     |         |
|                                                                                                    | Trellis Meis:     |                                                                     |            |              |           |     |         |
|                                                                                                    | Descartream Pade  | C Fast @ Interleaved                                                |            |              |           |     |         |
| Rebout System                                                                                                   | Upstream Pathi    | C Fast @ Interleaved                                                |            |              |           |     |         |
| Contraction of the second second second second second second second second second second second second second s |                   | S.                                                                  | NR Caufi   | paration.    |           |     |         |
|                                                                                                    | Target SNR Margin | DevraStreasu                                                        | þ          |              | UpStream  | fé  | æ       |
|                                                                                                    | Max SNR Margin    | DeenStream                                                          | pi         | -            | UpStream: | μ   | -       |
|                                                                                                    | Min SNR Margin    | DevisStream                                                         | p.         | -8           | UpStream: | p.  | æ       |
|                                                                                                    | Max Tx Rain       | DevesStream:                                                        | 11160      | Khôte-is     | UpStream: | 166 |         |
|                                                                                                    | Min Tx Rate       | DevesStream                                                         | ĮI.        | Kikótsria    | UpStream  | β   | Khite's |
|                                                                                                    | Line Delay        | DevesStream:                                                        | [24        |              | UpStream: | 34  | -       |
|                                                                                                    |                   |                                                                     | OK         | 1            |           | -   | -       |

Figure 5-2

create a line profile

| 🗂 Man Mem                                                                                                    |                         | PVC P                        | rafiles Configuration | <u>iii</u> |       |  |  |
|----------------------------------------------------------------------------------------------------|-------------------------|------------------------------|-----------------------|------------|-------|--|--|
| * D System                                                                                                    | PVC Profile:            | Profilei ·                   |                       |            |       |  |  |
| Line Profiles Configuration                                                                                                    | Profile Name:           | [                            |                       |            | 1     |  |  |
| Alam Profiles Configuration     ATM Profiles Configuration     Maintance     Node     Performance Management     Fauk Management |                         | ٨                            | TM Connection         |            |       |  |  |
| * Mantance                                                                                                    | ADSL Mede:              | n RFC1483 Bridged            |                       |            |       |  |  |
| Mantance<br>Node<br>Performance Management<br>Exit Manatement<br>System Log<br>System Log<br>Release System                      | Decays valation Method: | R LLC/SNAP C VC/             | Multiplexing          |            |       |  |  |
| * East Management                                                                                                    | PVC Configuration       | VP1:                         | 0                     | VCE        | 198   |  |  |
| System Log                                                                                                    |                         | FUBR C VBR.et C VBR.et C CBR |                       |            |       |  |  |
| Reboot System                                                                                                    | A IM Qes                | PCR:                         | 3600 SCR              | p          | nu lo |  |  |
|                                                                                                    | VLan                    | 12 defadi(4094)              | (1-4094)              | Priority:  | 0     |  |  |
|                                                                                                    |                         | A                            | TM Connection         |            |       |  |  |
|                                                                                                    | ADSL Mede:              | RFC1483 Bridged              |                       |            |       |  |  |
|                                                                                                    | Encapsulation Methods   | F LLC/SNAP C VC/             | Multiplexing          |            |       |  |  |
|                                                                                                    | PVC Cooligaration       | V#1                          | 0                     | VCh        | ю     |  |  |
|                                                                                                    | ATMON                   | @UBR C VBR-rt C              | VBR-set C CBR         |            |       |  |  |

Figure 5-3 create an ATM profile

| Man Menu                 | Copy Running Config File to Startup Config File |  |
|--------------------------|-------------------------------------------------|--|
| Urer Account             | OK                                              |  |
| System Configuration     |                                                 |  |
| Doder Statur             |                                                 |  |
| SIGMP Configuration      |                                                 |  |
| D Truthe                 |                                                 |  |
| Mantance                 |                                                 |  |
| D Node                   |                                                 |  |
| D Performance Management |                                                 |  |
| D Faik Management        |                                                 |  |
| Syntem Log               |                                                 |  |
| E Save Configuration     |                                                 |  |
| Eeboot System            |                                                 |  |

Figure 5-4 save to Flash memory

### 5.4.1 System

The System menu can be configured or seen the status of system including the user's password, SNMP trap IP, system information, node status and system IP.

Users can modify the password of admin or user in "User Account" sub menu as Figure 5-5 if users aim to configure different password from the default one.

| Uter Account           | User and Pasrwa      | nt Canfiguration |  |
|------------------------|----------------------|------------------|--|
| System Configuration   | Username             | aliala           |  |
| Dedar Status           | Current Passward:    |                  |  |
| D D                    | New Password:        |                  |  |
| Erofilei               | Password Coefficient |                  |  |
| Maintance<br>Node      | OE                   | Reset            |  |
| Performance Management |                      |                  |  |
| E Fack Management      |                      |                  |  |
| System Log             |                      |                  |  |
| Save Configuration     |                      |                  |  |

Figure 5-5

User Account password configuration

In the system configuration sub menu, users can view or modify the date/time of system, group ID and management VLAN number as Figure 5-6. For security reason, sometimes, the administrator does not allow the telnet function from remote site by enabling the radio button of Disable in the Figure 5-6.

| Man Menu                                   | System Is                 | dormation                  |
|--------------------------------------------|---------------------------|----------------------------|
| Uner Account                               | Date Time:                | 2004/06/29-11:13:32 modify |
| System Configuration                       | Mar Address:              | 00:02:8ace8:68:4f          |
| Nodes Status     SIMP Conferences          | Sertal Number:            | 3000000                    |
| BE                                         | idet.                     | * Tauble C Dirable         |
| D Profiles                                 | Group In                  | d'ermelien .               |
| S Net                                      | Group id:                 | (poep)                     |
| Performance Management     Fait Management | Group Description         | ſ                          |
| System Log                                 | Management 3              | lan Leformation            |
| Reboot System                              | Management Vian id:       | 17 taTag                   |
|                                            | Management Default Vian M | (40)4                      |
|                                            | System Default Vlan id:   | 1004                       |
|                                            | 0                         | IK.                        |

Figure 5-6

System Configuration menu

The hardware and software version of system can be seen in the Node Status sub menu as Figure 5-7.

| Mari Merei             |         |               | Not                 | e Status Inform      | ntion           |                 |               |
|------------------------|---------|---------------|---------------------|----------------------|-----------------|-----------------|---------------|
| User Account           | Nede ID | States        | Hardware<br>Versian | Sefferare<br>Version | Heat<br>Vervice | swLasiBuildDate | seLasiBuiMTim |
| Nodes Status           | 1       | Normal        | 011.0               | 01.12.83             | 1.83            | Apr 8 2004      | 10:46:00      |
| SNMP Configuration     | 2       | Constantia Co |                     |                      |                 |                 |               |
| ■ ₽                    | 3       |               |                     |                      |                 |                 |               |
| Ba Mantance            | 4       |               |                     |                      |                 |                 |               |
| Ba Node                | 5       |               |                     |                      |                 |                 |               |
| Performance Management | -       |               |                     |                      |                 |                 |               |
| a Fault Management     |         |               |                     |                      |                 |                 |               |
| System Log             |         |               |                     |                      |                 |                 |               |
| Sam Configuration      |         |               |                     |                      |                 |                 |               |
| Rebout System          |         |               |                     |                      |                 |                 |               |

Figure 5-7 Node Status information

When users have the SNMP management system that is used to monitor or configure the Scorpio 2400 unit, as Figure 5-8, please specify the trap IP address or community name if it was necessary.

| 🗅 Man Menu                                                              | SIGMP Configuration          | m               |
|-------------------------------------------------------------------------|------------------------------|-----------------|
| Sitten                                                                  | Read Community: public       |                 |
| System Configuration                                                    | Read Write Community: [print |                 |
| 1 Noder Status                                                          | Trap Server Address1: 00000  | Trap Part: 162  |
| SNMP Configuration                                                      | Trup Server Address2: 00000  | Trap Port: 10   |
| Profiler                                                                | Trup Server Address3: 00000  | Trup Part: 162  |
| Manante                                                                 | Trap Server Address2: 00000  | Trup Parts [16] |
| <u>Note</u> Performance Management                                      | OK                           |                 |
| East Management     Sertem Los     Sert Configuration     Reboot System |                              |                 |

Figure 5-8

SNMP Configuration

The system IP address, subnet mask and Default Gateway value can be specified by users in the IP sub menu as Figure 5-9.

| 🗅 Man Menu                | IP Address Configuration     |
|---------------------------|------------------------------|
| P Suten                   | IP Address: 172.164.145      |
| System Configuration      | Submet Mark: 255.255.348.0   |
| Moder Summ                | Default Gateway: 172.160.234 |
| <u>SNMP Configuration</u> | OK                           |
| + 🖬 Profiles              |                              |
| * Mantance                |                              |
| * Note                    |                              |
| # Fait Management         |                              |
| * 🖬 Sriten Log            |                              |
| D Save Configuration      |                              |
| Krbost System             |                              |

Figure 5-9

System IP configuration

#### 5.4.2 Profile

If users aim to configure a user-defined ADSL line profile for subscribers, please configure the associated items in the line profile sub menu as Figure 5-10. Profile1 is the default profile of Scorpio 2400 system, users can just implement this default profile in their service provisioning if they are not so familiar with the setting items of line profile.

| - Marken                                                                                                    |                   | Links                                                                 | huffins C  | onliguration     |                    |       |         |
|----------------------------------------------------------------------------------------------------|-------------------|-----------------------------------------------------------------------|------------|------------------|--------------------|-------|---------|
| Ban Mena<br>Ban System                                                                                          | Line Profile:     | Profilei .                                                            |            |                  |                    |       |         |
| E Profiles                                                                                                    | Profile Name:     | -                                                                     |            |                  |                    | - 8   |         |
| Alarm Profiles Configuration                                                                                    | Service Type:     | @ Automatic C Glin                                                    | CTLAIS     | n2 ⊂ g.dMT       |                    | wik 2 |         |
| Hantance                                                                                                    | Franting Mode:    | C Full Overhead C R                                                   | educed Ove | rhead Medel 🥳 Re | sbaced Overhead Ma |       |         |
| Ba Node                                                                                                    | NTR               | C Dashle @ Disable                                                    |            |                  |                    |       |         |
| Balt Minatement                                                                                                 | Trellis Mede:     | ${}^{(\ell)} \operatorname{Exable}  \subseteq \operatorname{Dirable}$ |            |                  |                    |       |         |
| * Switz Log                                                                                                    | Descartream Pade  | C Fast @ Interleaved                                                  |            |                  |                    |       |         |
| Rebout System                                                                                                   | Upstream Pathi    | C Fast @ Interleaved                                                  |            |                  |                    |       |         |
| Contraction of the second second second second second second second second second second second second second s |                   | \$2                                                                   | SR Caufi   | paration         |                    |       |         |
|                                                                                                    | Target SNR Margin | DevraStream                                                           | 6          | -                | UpStream           | þ.    | -B      |
|                                                                                                    | Max SNR Margin    | DeenStream                                                            | ρι         | -                | UpStream           | μ     | -       |
|                                                                                                    | Min SNR Margin    | Devis Stream                                                          | (D         | -68              | UpStream:          | 0     | dB      |
|                                                                                                    | May Ty Rain       | Devis Stream:                                                         | JI160      | JOMIN-IS         | UpStream:          | 166   | Khitels |
|                                                                                                    | Min Tx Rate       | DwenStream                                                            | μ.         | Khiteris         | UpStream           | μ     |         |
|                                                                                                    | Line Delay        | Deen Stream:                                                          | [34        |                  | UpStream:          | [24   |         |
|                                                                                                    |                   |                                                                       | OK         | 1                |                    |       |         |

Figure 5-10 Line Profile sub menu

The Alarm profile allows users to define the specified threshold values as Figure 5-11. Users can just implement the default alarm profile1 to their service if they don't want to modify it.

| 🗅 Man Menu                                              | Alarm Profile:  | Profile!     |
|---------------------------------------------------------|-----------------|--------------|
| = 🖬 Szstem<br>= 🖨 Profiles                              | Postle Name:    | <b>F</b>     |
| Line Profiles Configuration                             |                 | Duren Stream |
| ATM Profiles Configuration                              | LOFS Threshold: | p            |
| Mantance                                                | LOSS Threehold: | 0            |
| Defemance Management                                    | LPRS Threshold  | (p           |
| <ul> <li>Fask Management</li> <li>System Log</li> </ul> | ES Throubaid:   | p-           |
| Save Configuration<br>Reboot System                     | FEC Threshold:  | 10           |
|                                                         | CRC Davabald:   | 10           |
|                                                         |                 | Up Stream    |
|                                                         | LOFS Threshold: | p            |
|                                                         | LOSS Threshold: | (p)          |
|                                                         | LPRS Threshold: | (p)          |
|                                                         | ES Duresheid:   | p            |
|                                                         | LOLS Threshold: | 10           |
|                                                         | FEC Threshold   | 0            |

Figure 5-11

Alarm Profile configuration sub menu

The ATM profile sub menu as Figure 5-12 allows users to configure specified ATM connection items such as profile name, encapsulation method, VPI/VCI, QoS value and VLAN ID. For detail description please refer to Chapter 4.3.3.

| 🗂 Man Menu                   |                       | TAC B                        | refiles Configuration | <u>.</u>  |           |  |  |
|------------------------------|-----------------------|------------------------------|-----------------------|-----------|-----------|--|--|
| * D System                   | PVC Profile:          | Profile ·                    |                       |           |           |  |  |
| Las Profiles Configuration   | Profile Name:         | [                            |                       |           | - Ti      |  |  |
| Alarm Profiles Configuration |                       | A                            | TM Connection         |           |           |  |  |
| * Maintance                  | ADSL Medr:            | RFC1483 Bridged              | RFC1483 Bridged       |           |           |  |  |
| R Node                       | Encapsulation Method: | @ LLC/STOP C VC/haltplexing  |                       |           |           |  |  |
| * East Management            | PVC Configuration     | VP1:                         | p                     | VCI:      | <u>ps</u> |  |  |
| System Log                   | ATM QuS               | FUBR C VBR.et C VBR.et C CBR |                       |           |           |  |  |
| Reboot System                |                       | PCR:                         | 3600 SCR:             | p         | nı lo     |  |  |
|                              | VLan                  | 12 defaali ( 4094 )          | (1-4094)              | Priority: | p         |  |  |
|                              |                       | . A                          | TM Connection         |           |           |  |  |
|                              | ADSL Made:            | RFC1483 Bridged              |                       |           |           |  |  |
|                              | Encapsulation Methods | F LLC/SNAP C VC/             | Multiplexing          |           |           |  |  |
|                              | PVC Configuration     | VP1:                         | 0                     | VCI:      | p         |  |  |
|                              | ATMON                 | @ UBR C VBR-rt C             | VBR-met CBR           |           |           |  |  |

Figure 5-12

ATM Profile Configuration sub menu

#### 5.4.3 Maintenance

The Maintenance sub menu is used for software and configuration download from a TFTP server. Users can specify an IP address of TFTP server as well as the file name. The same way is implemented in configuration upload sub menu as Figure 5-13.

| System                                         | - 11               | TP Download and Uplea | d Filo              |
|------------------------------------------------|--------------------|-----------------------|---------------------|
| Droffer<br>Mantager                            | TFTP Configuration | TFTP IP Address:      | 192.168.1.11        |
| Software Download                              |                    | TFTP File Name:       | [flack_011401e.big] |
| Configuration Download<br>Configuration Unload |                    | OK                    |                     |
| Darformance Management                         |                    |                       |                     |
| E Fult Management                              |                    |                       |                     |

Figure 5-13

Configuration Download

#### 5.4.4 Node

The special mechanisms of the system are configured in the node menu.

In the Node Configuration sub menu, user can enable or disable the uplink port trunking, 1,2 subtending port trunking, 3,4 subtending port trunking and all port alarms as Figure 5-14.

| Setem                                               |                                           | Note Configuration                   |                       |                    |                     |   |  |
|-----------------------------------------------------|-------------------------------------------|--------------------------------------|-----------------------|--------------------|---------------------|---|--|
| Profiles                                            | Nede:                                     | 1                                    | 2                     | 3                  | 4                   | 5 |  |
| Mantance                                            | Selected                                  |                                      | c                     | c                  | c                   | c |  |
| Node Node Configuration                             |                                           |                                      | Age T                 | 1mm: [300          |                     |   |  |
| ADSL Port Configuration<br>ADSL Port IP Bundle Conf | Baradrast Filter Cantrol: 0               |                                      |                       | 1901: Serie        |                     |   |  |
| ADSL Port Statur                                    |                                           | Uplink Trucking:                     |                       |                    | Dicable             |   |  |
| Ethemet MIBS                                        |                                           | 12 SubTending Tranking:              |                       |                    | C Enable @ Disable  |   |  |
| Vian configuration                                  | 34 SubTending Trunking:                   |                                      |                       | dag: C Easte 0     | C Exable @ Dirable  |   |  |
| Port STP Configuration                              | Uplink I Lost of Link AlarmMask:          |                                      |                       | inder (* Enable (  | R Endle C Disable   |   |  |
| ADSL Port Filter                                    | Uplink 2 Lort of Link Alarmithach:        |                                      |                       | ach: @ Eastie (    | @ Eastle C Dirable  |   |  |
| Port Security                                       |                                           | Subsending 1 Loss of Link AlarmMash: |                       |                    | G Endle C Disable   |   |  |
| OAM                                                 | Subwedlag 2 Lost of Link AlarmMark:       |                                      |                       | ante: (* Kanable ( | E Staable C Dirable |   |  |
| Di Linne                                            | Subtending 3 Level of Links Alazen-Masik: |                                      |                       | inder @ Englishe ( | Disable             |   |  |
| Furth Management                                    |                                           | Subwedling                           | 4 Lert of Link AlarmM | ark: @ Hankle (    | Dirable             |   |  |
| System Log                                          |                                           |                                      |                       | OK                 |                     |   |  |

Figure 5-14 Node Configuration

Users can implement the user-defined profiles to any one ADSL port in the ADSL Port Configuration sub menu by selecting specified profile and ADSL port number as shown in Figure 5-15.

| Main Merry                                                         |          |    | 116 | av |       | ADSL F        | att Car | digaratio |          |    |    |     |    |
|--------------------------------------------------------------------|----------|----|-----|----|-------|---------------|---------|-----------|----------|----|----|-----|----|
| * D System                                                         | Part:    | 1  | 2   | 3  | 4     | 3             | 6       | Ŧ         |          | 9  | 10 | -11 | 12 |
| * 🖬 Profies                                                        | Selected | æ  | C   | e  | c     | C.            | C.      | c         | C        | с  | c  | C.  | c  |
| Mantanze                                                           | Part     | 13 | 14  | 15 | 16    | 17            | 18      | 19        | 28       | 21 | 22 | 23  | 24 |
| Node Conference                                                    | Scheind  |    | 6   | 6  | 10    | 6             | C       | 6         | 6        |    | 6  | 6   | 0  |
| ADSL Port Configuration                                            | acarcing | 1  | 11  | 1. | 1.    |               |         | 1         | 35       | 12 | 1. | 15  | 12 |
| ADSL Port IP Bandle Cont                                           | 1        |    |     |    |       | In Service:   | @ O     | n ⊂ off   |          |    |    |     |    |
| ADSL Port Status                                                   | 1        |    |     |    | 1     | ine Profile:  | Profil  | el 💌      |          |    |    |     |    |
| Etternet MIES                                                      | -        |    |     |    | AL    | on Profile:   | Profil  | e e       |          |    |    |     |    |
| Van configuation                                                   | 1        |    |     |    | P     | VC Profile:   | Profil  | e         |          |    |    |     |    |
| Port STP Configuration                                             | 1        |    |     |    |       | marCount:     | 10      | _         |          |    |    |     |    |
| <ul> <li>ADSL Port Falter</li> <li>Etfarmet Port Falter</li> </ul> | -        |    |     |    | marth |               | CB      | atis i o  | icable   |    |    |     |    |
| Port Security                                                      |          |    |     |    | Ahre  | TrapMark:     | CB      | able © D  | inable   |    |    |     |    |
| MAQ E                                                              | 1        |    |     |    |       | ParResett     | CB      | ale © p   | isable   |    |    |     |    |
| DEARS                                                              | 1        |    |     |    | ło    | date Knakle : | CE      | able @ D  | sident   |    |    |     |    |
| Accumulate PM                                                      | 1        |    |     |    |       | Security      | CB      | able © D  | isakle   |    |    |     |    |
| Internal.EM     Hattory.PM                                         | 9        |    |     |    |       | Tx BitSivapi  | (F Da   | atie C p  | in althe |    |    |     |    |
| Park Management                                                    | 1        |    |     |    | 1     | ts BitSwap:   | @ Es    | able C D  | inskle   |    |    |     |    |

Figure 5-15

ADSL Port Configuration

Users can implement the Port-IP bundle to prevent subscribers from modifying their fixed IP addresses randomly. as Figure 5-16.

|                 |                               |                                                     |                                                        |                                                                                                    | Sele                                                                                                    | H ADS                                                                                                    | I. Purt                                                                                                    |                                                                                                    |                                                                                                    |                                                                                                    |                                                                                                    |                                                                                                    |
|-----------------|-------------------------------|-----------------------------------------------------|--------------------------------------------------------|----------------------------------------------------------------------------------------------------|----------------------------------------------------------------------------------------------------|----------------------------------------------------------------------------------------------------|----------------------------------------------------------------------------------------------------|----------------------------------------------------------------------------------------------------|----------------------------------------------------------------------------------------------------|----------------------------------------------------------------------------------------------------|----------------------------------------------------------------------------------------------------|----------------------------------------------------------------------------------------------------|
| Part:           | 1                             | 2                                                   | 3                                                      | 4                                                                                                    | 5                                                                                                    | 4                                                                                                    | Ŧ                                                                                                    |                                                                                                    | ų                                                                                                    | 10                                                                                                    | 11                                                                                                    | 12                                                                                                    |
| Selected        | ı.                            | c                                                   | c                                                      | c                                                                                                    | c                                                                                                    | c                                                                                                    | c                                                                                                    | c                                                                                                    | c                                                                                                    | c                                                                                                    | с                                                                                                    | c                                                                                                    |
| Part            | 13                            | 14                                                  | 15                                                     | 16                                                                                                    | 17                                                                                                    | 18                                                                                                    | 19                                                                                                    | 20                                                                                                    | 21                                                                                                    | 22                                                                                                    | 23                                                                                                    | 24                                                                                                    |
| Selected        | 0                             | c                                                   | c                                                      | c                                                                                                    | C                                                                                                    | c                                                                                                    | c                                                                                                    | 0                                                                                                    | c                                                                                                    | c                                                                                                    | c                                                                                                    | c                                                                                                    |
| Distance of the |                               | 1.00                                                | 1.17                                                   | 1                                                                                                    |                                                                                                    | 100                                                                                                    | -                                                                                                    |                                                                                                    | P.A.                                                                                                    |                                                                                                    |                                                                                                    | 100                                                                                                    |
|                 |                               |                                                     |                                                        |                                                                                                    | undle Type:                                                                                                    | 1 None                                                                                                    | - 21                                                                                                    |                                                                                                    |                                                                                                    |                                                                                                    |                                                                                                    |                                                                                                    |
|                 |                               |                                                     |                                                        |                                                                                                    | Duadle lp I                                                                                                    | 0.0.0.0                                                                                                    | )                                                                                                    |                                                                                                    | 1                                                                                                    |                                                                                                    |                                                                                                    |                                                                                                    |
|                 |                               |                                                     |                                                        |                                                                                                    | Bundle by 2                                                                                                    | 0.000                                                                                                    | )                                                                                                    |                                                                                                    | 7.                                                                                                    |                                                                                                    |                                                                                                    |                                                                                                    |
|                 |                               |                                                     |                                                        | -                                                                                                    | Bundle ip 3                                                                                                    | 0000                                                                                                    | 1                                                                                                    |                                                                                                    | -                                                                                                    |                                                                                                    |                                                                                                    |                                                                                                    |
|                 |                               |                                                     |                                                        |                                                                                                    | Bundle is 4                                                                                                    | 0.0.0                                                                                                    | 1                                                                                                    |                                                                                                    | 7                                                                                                    |                                                                                                    |                                                                                                    |                                                                                                    |
|                 |                               |                                                     |                                                        |                                                                                                    |                                                                                                    | -                                                                                                    |                                                                                                    |                                                                                                    | -                                                                                                    |                                                                                                    |                                                                                                    |                                                                                                    |
|                 |                               |                                                     |                                                        |                                                                                                    | Bundle bp 5                                                                                                    | pun                                                                                                    | )                                                                                                    |                                                                                                    |                                                                                                    |                                                                                                    |                                                                                                    |                                                                                                    |
|                 |                               |                                                     |                                                        |                                                                                                    | Bandle ly 6                                                                                                    | 0.0.0                                                                                                    | ).                                                                                                    |                                                                                                    | 5                                                                                                    |                                                                                                    |                                                                                                    |                                                                                                    |
|                 |                               |                                                     |                                                        |                                                                                                    | Bundle ip 7                                                                                                    | 0.0.0                                                                                                    | ):                                                                                                    |                                                                                                    | 7                                                                                                    |                                                                                                    |                                                                                                    |                                                                                                    |
|                 |                               |                                                     |                                                        |                                                                                                    | Bundle by 8                                                                                                    | pan                                                                                                    | )                                                                                                    |                                                                                                    | 1                                                                                                    |                                                                                                    |                                                                                                    |                                                                                                    |
|                 |                               |                                                     |                                                        |                                                                                                    | Busile ip 9                                                                                                    | 0.000                                                                                                    |                                                                                                    | _                                                                                                    | 1                                                                                                    |                                                                                                    |                                                                                                    |                                                                                                    |
|                 |                               |                                                     |                                                        |                                                                                                    | iundle le 10                                                                                                    | 0.0.00                                                                                                    |                                                                                                    | _                                                                                                    | 1                                                                                                    |                                                                                                    |                                                                                                    |                                                                                                    |
|                 | Part:<br>Selected<br>Selected | Port: 1 Sobeund (F Port: 13 Sobeund (C) Sobeund (C) | Part 1 2<br>Selected @ C<br>Part 13 14<br>Selected C C | Port         1         2         3           Selected         #         C         C           Port         13         14         15           Selected         C         C         C | Part:         1         2         3         4           Selected         G         C         C         C           Part:         13         14         15         16           Selected         C         C         C         C | Part:         1         2         3         4         5           Part:         1         2         3         4         5           Selected         G         C         C         C         C           Part:         13         14         15         16         17           Selected         C         C         C         C         C           Selected         C         C         C         C         C         C           Selected         C         C< | Part:         1         2         3         4         5         6           Part:         1         2         3         4         5         6           Selected         F         C         C         C         C         C           Part:         13         14         15         16         17         18           Selected         C         C         C         C         C         C         C           Part:         13         14         15         16         17         18           Selected         C         C         C         C         C         C         C           Selected         C         C         C         C         C         C         C         C           Image:         Image:         Ima | Number         Selected         A         S         6         7           Parts         1         2         3         4         5         6         7           Selected         F         C         C         C         C         C         C         C           Parts         13         14         15         16         17         18         19           Selected         C         C | Select ADXX. Part           Parts         1         2         3         4         5         6         7         8           Selected         #         C         C | Selected ADX3. Part           Part:         1         2         3         4         5         6         7         8         9           Selected         #         C         C | Select AD33. Part           Parts         1         2         3         4         5         6         7         8         9         18           Selected         #         C         C <thc< th=""></thc<> | Selected ADXX Part           Part         1         2         3         4         5         6         7         8         9         18         11           Selected         G         C         C |

Figure 5-16

ADSL port bundle configuration

Users can view the status of each ADSL port of any node by opening the ADSL port status menu as Figure 5-17.

| A Main Manu              |          |         | 57         |                       |      | 1    | Part Sta |        |     | 172      |    | 0.0 |    |
|--------------------------|----------|---------|------------|-----------------------|------|------|----------|--------|-----|----------|----|-----|----|
| F Syntem                 | 1        | tale ID | 6          | <i>a</i> 1            |      |      | C 2      |        | C3  |          | C4 |     | C5 |
| Profiles                 |          |         |            |                       |      |      |          | VS L   |     |          |    |     |    |
| * Mantaoce               |          |         | -          |                       | _    | 1    | Select 2 | 1111   |     |          |    |     |    |
| 🗢 Modz                   | Part     | 1       | 2          | 3 4                   | •    | 5    | 6        | 7      | 8   | 9        | 10 | 11  | 12 |
| Node Configuration       | Selected | æ       | c          | c                     | c .  | c    | c        | c      | c   | c        | e  | e   | c  |
| ADSL Port IP Bundle Cont | Part     | 13      | 14         | 15                    | lő   | 17   | 18       | 19     | 29  | 21       | 22 | 23  | 24 |
| ADSL Port Status         | Selected | c       | c          | c                     | c.   | Ċ.   | c        | C.     | 0   | c        | e  | ¢   | c  |
| Different MIRS           |          |         | -          |                       |      | AI   | L Part I | Status |     |          |    |     |    |
| Node STP Configuration   |          |         |            |                       |      |      | UP       |        |     |          | во | wn  |    |
| Port STP Configuration   |          | ¢       | have i ili | Inter(R)(is/s)        | 0    |      |          |        |     | 1        |    |     |    |
| ADSIL Port Fiber         |          |         | Nets       | er Margin(ib):        | 0    |      |          |        |     | 13 - E   |    |     |    |
| Ethemet Port Edter       |          |         | Онри       | Power(dis):           | 0    |      |          |        |     | P.:      |    |     |    |
| Ors                      | -        |         | aisable Bi | intections 50         | 0    |      |          |        | - 1 |          |    |     |    |
| DAM                      |          |         | A          | the sound are ( db ): | 0    |      |          |        |     |          |    |     |    |
| Usingt                   |          |         |            | Current Rate:         | a    |      |          |        |     |          |    |     |    |
| Performance Management   |          |         |            | Presidente Parter     | 1140 | 0611 |          |        |     |          |    |     |    |
| Accentiants PDs          | -        |         |            |                       |      |      |          |        |     | _        |    |     |    |
| History PM               | _        |         | 241        | ertene Delay:         | u    |      |          |        |     |          |    |     |    |
| Tendt Management         |          |         |            | lest TAT Rate:        | 0    |      |          |        | 14  | <u>.</u> |    |     |    |
|                          |          |         |            |                       |      |      | Reflui   | 1      |     |          |    |     |    |

Figure 5-17 ADSL port status

Users can modify the parameters of Ethernet port such as duplex, flow control and security on the device. The picture was showed as Figure 5-18.

| Man Menu                               | 70        | 4+ ID               | <b>F</b> 1 |                  | 2           | C 3             | C4      | 0.6    |
|----------------------------------------|-----------|---------------------|------------|------------------|-------------|-----------------|---------|--------|
| Profiles                               |           |                     |            |                  | Select Part |                 |         |        |
| Maintance<br>Node                      | Туре:     | tyted               | 0          |                  |             | Subicoding      |         | Course |
| Node Configuration                     | Put       | 1 2                 |            | 3                | 4           | 5               | 6       | 7      |
| ADSL Port Configuration                | Selected. | g                   | -          | c                | c           | c               | e       | c      |
| ADSL Port State                        | 1         |                     |            | Dhernet          | Part Manag  | (research       |         |        |
| Ethemet Configuration     Ethemet MIBS |           | Link Speed and Dupl | n: 6       | Anie C 10 fe     | и словые    | 0 100 MIL (* 10 | 10 half |        |
| Via configuration                      | 8         | Service Ma          | 4e: 6      | F Enable C Dis-  | 46r         |                 |         |        |
| Port SIP Configuration                 |           | Flow Cost           | wi: C      | Emble @ Dis      | al.la       |                 |         |        |
| ADSL Port Film                         |           | Secur               | ty: (      | Enshle @ Dis     | de la       |                 |         |        |
| Port Security                          |           | Link St             | e: Li      | ink Up (10 half) |             |                 |         |        |
| Des Car                                |           |                     |            |                  | OK          |                 |         |        |
| Diame                                  |           |                     |            |                  |             |                 |         |        |

Figure 5-18 Ethernet port configuration

Users can modify the VLAN number of Ethernet port on device. The menu was showed as Figure 5-19. Users can enter one Vid then press the "Add" button and the specified Vid will be listed. All packets carried their VLAN numbers coming from different ADSL ports will be transported through uplink interface once the VLAN numbers matched the specified Vids.

| Man Mens                 | Note        | (D): | .e.i | C 2       | C3           | C4     | 0.6    |
|--------------------------|-------------|------|------|-----------|--------------|--------|--------|
| 2 System                 |             |      |      |           | -            |        |        |
| E Frofits                |             |      |      | Select    | Furt         |        |        |
| Mantance                 | Barr        | 1    |      |           | 140          |        |        |
| Node                     | a sea ta    | ÷    |      | -         |              |        |        |
| 1 Node Configuration     | Selected    |      | C    | e         | 0            | 0      | C      |
| ADSL Port Configuration  | Constraine. |      |      |           |              |        | 4.5.5. |
| ADSL Port IP Bundle Cont |             |      |      | Vian Infr | resolute.    |        |        |
| ADSL Port Status         | Selected    |      | 1    | VM .      | TerdisTer    |        |        |
| Themet Configuration     |             |      |      | 1         | 1 aground    |        |        |
| Themet MIBS              |             |      |      | 14        | P2           |        |        |
| Man configuration        | Vie [       |      |      |           | STag C UnTag |        |        |
| Node STP Configuration   |             |      |      |           |              |        |        |
| Port STP Configuration   | AM          |      | 1.0  | odity     |              | Delete |        |
| ADSL Port Filter         |             |      |      |           |              |        |        |

Figure 5-19 VLAN ID configuration

Users can modify the parameters of STP(Spanning Tree Protocol) for device node or port. The picture was showed as Figure 5-20 and Figure 5-21.

| a March March               | 1 1 1 1 1 1 1 1 1 1 1 1 1 1 1 1 1 1 1 |   |              |               |           |     |
|-----------------------------|---------------------------------------|---|--------------|---------------|-----------|-----|
| * Saiten                    | 1                                     |   | STP Nade     | Configuration |           |     |
| Destites                    | Node:                                 | 1 | 2            | 3             | +         | 9   |
| Date Profits Configuration  | Selected                              | a | c            | c             | c         | 0   |
| Alam Profiles Configuration | LINEWS OF C                           |   |              |               | -         | 122 |
| ATM Profiles Configurator   |                                       |   | Sensor M     | iede: Enable  | * Disable |     |
| Marfanir<br>Niedr           |                                       |   | Ferward De   | stay: U       |           |     |
| Node Configuration          |                                       |   | 15.15. T     | 5             |           |     |
| ADSL Port Configuration     |                                       |   | Portio 1     | man: h        |           |     |
| ADSL Port IP Bundle Cord    |                                       |   | Max          | Age: [30      |           |     |
| ADSL Port Status            |                                       |   |              | I. Pitter     |           |     |
| Ethernet Configuration      | l                                     |   | Bradge Prile | antic frage   |           |     |
| Ethernet MIES               |                                       |   |              | OK.           |           |     |
| Vian configuration          | 1                                     |   |              |               |           |     |
| Diede S1P Configuration     |                                       |   |              |               |           |     |
| ADSL Port Fiber             |                                       |   |              |               |           |     |
| Bifernet Part Filter        |                                       |   |              |               |           |     |

Figure 5-20

Node STP configuration

| Man Menu                                            |          |                                                                                           |    |         |    | STP Po        | rt Can | igeratie |         |      |    |    |         |
|-----------------------------------------------------|----------|-------------------------------------------------------------------------------------------|----|---------|----|---------------|--------|----------|---------|------|----|----|---------|
| Profiler                                            |          | Node 3                                                                                    | p  |         | i. | 0             | 2      |          | C3      | 1    | 04 |    | C #     |
| Alarm Profiles Configuration                        |          |                                                                                           |    |         |    | Select        | Ether  | uer Part | 2       |      |    |    |         |
| ATM Profiles Configuration                          | Typei    |                                                                                           |    | Uplink. |    | 1             |        | Se       | horning | 6    |    | 1  | Consule |
| Mantance<br>Mode                                    | Pert:    |                                                                                           | 1  | 2       |    | 3             | 4      |          |         |      | 6  | 7  |         |
| Node Configuration                                  | Selected | 1 2<br>1 8 C                                                                              |    | c       |    | 0             | 10     |          | c       | c    |    | c  |         |
| ADSL Port Configuration<br>ADSL Port IP Bundle Cont |          | -                                                                                         |    |         |    | Sele          | ADS    | L Fort   |         |      |    |    |         |
| ADSL Port States                                    | Feet:    | 1                                                                                         | 2  | 3       | 4  | 5             | ő      | 4        |         | 9    | 18 | 11 | 12      |
| Ethernet Configuration     Ethernet MTRS            | Sciented | c.                                                                                        | c  | c       | c  | c             | c      | c        | C       | c    | C  | c  | c       |
| Via configuration                                   | Port:    | 13                                                                                        | 14 | 15      | 16 | 17            | 18     | 19       | 28      | 25   | 22 | 23 | 34      |
| Node STP Configuration                              | Selected | c                                                                                         | c  | ė       | C. | c             | c      | c        | c       | I.C. | c  | c  | c       |
| ADSL Port Elter                                     |          |                                                                                           |    |         | F  | ver Priority: | 128    | -        | -       | 1    |    |    |         |
| Ethemet Port Filter     Port Security               | -        | ei Uptiok<br>n: 1 2<br>ocioł 9 6<br>n: 1 2 3<br>ecioł C C C<br>n: 13 14 15<br>ecioł C C C |    |         |    | Pert Cast     | 19     |          |         | 1    |    |    |         |
| 1 Quis                                              |          | lected (F<br>eti 1 2 3<br>lected C C C<br>eti 13 14 13<br>lected C C C                    |    |         |    |               | OK     |          |         |      |    |    |         |
|                                                     |          | 6 1 2 3<br>Held C C C<br>ft 13 14 15<br>Held C C C                                        |    |         |    |               | _      |          |         |      |    |    | _       |

Figure 5-21

Port STP configuration

Users can add or remove the specified MAC address of ADSL port on each node for filtering. The picture was showed as Figure 5-22.

| Man Menu                                                                   | 1        |        |    |    |     |           | ion Fib |             |     |    |    |     |      |
|----------------------------------------------------------------------------|----------|--------|----|----|-----|-----------|---------|-------------|-----|----|----|-----|------|
| Profiles                                                                   | 1        | wie ID |    | F  | E 1 | 0         | 2       | 1           | Ca. |    | C4 | 1 0 | C.s. |
| Mantance                                                                   | -        |        |    |    |     | Salar     | + ADS   | L Durt      |     | -  |    |     |      |
| Node Configuration                                                         | Port     | 1.     | 2  | а  | 4   | 5         | 6       | 7           |     | 9  | 10 | п   | 12   |
| ADSL Port Configuration                                                    | Selected | æ      | c  | c  | c   | c         | c       | c           | c   | c  | c  | c   | C    |
| ADSL Port Status                                                           | Put      | 13     | 14 | 15 | 16  | 17        | 18      | 19          | 20  | 21 | 22 | 23  | 24   |
| Ethemet Configuration                                                      | Selected | e.     | c  | c  | c   | c         | Ċ.      | c           | с   | c  | c  | c   | 1    |
| Vin configuration                                                          |          |        |    |    | п   | her MACI: | 00.003  | 00.00.00.00 | )   | 1  |    |     |      |
| <ul> <li>Node STP Configuration</li> <li>Port STP Configuration</li> </ul> | 1        |        |    |    | п   | her MAC2: | 00.00   | 000000      | ,   | 7  |    |     |      |
| ADSL Port Eller                                                            | -        |        |    |    | п   | Her MACD: | 0000    | 000000      | -   | 1  |    |     | _    |
| Port Security                                                              | -        |        |    |    | п   | her MAC4: | 00.000  | 000000      |     | -  |    |     | -    |
| DAM                                                                        | -        |        |    |    | п   | her MACS: | 0000    |             |     | 1  |    |     | _    |
| DEALE                                                                      | -        |        |    |    |     | DE        | 1 Clear | AL          |     |    |    |     |      |

Figure 5-22

ADSL port filter configuration

Users can add some MAC addresses which could be filtered of each Ethernet port on the device. The picture was showed as Figure 5-23.

| a Man Meno                                                        |          |                |     | an Ether |                |     |
|-------------------------------------------------------------------|----------|----------------|-----|----------|----------------|-----|
| System                                                            | Nodes    | 1              | 2   | 3        | 4              | 5   |
| <ul> <li>Profiles</li> <li>Line Profiles Configuration</li> </ul> | Selected | 61             | C 2 | 03       | C4             | C 5 |
| Alarm Profiles Configuration                                      |          | Filter MAC 1:  |     |          | 0000000000     |     |
| Mariante                                                          |          | Filter MAC 2:  |     |          | 10000000       | _   |
| Node                                                              |          | Filter MAC 3:  |     |          | 00101000000    |     |
| ADSI Part Conferentian                                            |          | Filter MAC 4:  |     | -        | pararaa        |     |
| ADSL Port IP Bundle Cont                                          |          | Filter MAC 5:  |     |          | 00.00.00.00.00 |     |
| ADSL Port Status                                                  |          | Fiber MAC 6:   |     |          | maaaaaa        |     |
| Ethemet Configuration     Ethemet MERS                            |          | Filter MAC 7:  |     |          | 10000000       |     |
| Vian configuration                                                |          | Fiber MAC 8:   |     |          | www.www        |     |
| Node SIP Configuration                                            |          | Filter MAC 9:  |     |          | 0000000        |     |
| ADSL Port Fiber                                                   | 5        | Filter MAC 10: |     |          | 000000000      |     |
| Bitsmart Port Filter                                              |          | Filter MAC 11: |     | 1        | pononana       |     |
| Port Security                                                     | 1        | Fiber MAC 12   |     |          | 00000000       |     |
| DAM                                                               |          | Fiber MAC 13:  |     |          | 000000000      |     |
| Diane                                                             | 1        | Filter MAC 14: |     | - E      | 100000000      |     |
| Performance Management                                            | 1        | Filter MAC 15: |     |          | 00000000       |     |

Figure 5-23

Ethernet port filter configuration

Users can view and add the MAC addresses which could be forwarded by the device. The picture was showed as Figure 5-24. As detail description, please refer to the section 4.3.9

| am Profiles Configuration          |                                                                                                    |                                                                                                    |       |       |       | Po         | n Euro | nord    |           |    |    |    |         |  |
|------------------------------------|----------------------------------------------------------------------------------------------------|----------------------------------------------------------------------------------------------------|-------|-------|-------|------------|--------|---------|-----------|----|----|----|---------|--|
| IM Profiles Configuration<br>taine | -                                                                                                    | inde III                                                                                                    |       | 0     | 1     | c          | 2      | 1       | C 3       |    | 04 |    | C \$    |  |
| I I                                |                                                                                                    |                                                                                                    |       |       |       | Select     | Educe  | at Part |           |    |    |    |         |  |
| nieratos D                         | iber .                                                                                                    |                                                                                                    | ı     | link. |       | £          |        | N       | detending |    |    |    | Console |  |
| le Coni                            | art                                                                                                    | 1                                                                                                    |       | 2     |       | 3          | 4      |         | 5         |    | 6  |    | 7       |  |
| Se                                 | elected                                                                                                    | æ                                                                                                    |       | c     |       | 0          | 1      | 78 - E  | c         |    | e  |    | c       |  |
|                                    |                                                                                                    |                                                                                                    |       |       |       |            |        |         |           |    |    |    |         |  |
| the Po                             | ent                                                                                                    | if         C         C   |       |       |       |            |        |         |           |    |    | 32 |         |  |
| cition Se                          | Nume         I         2         3         4         5         6           scheroid         C         C <td< td=""><td colspan="2">0 0 0</td><td colspan="2">C C 4</td><td>c</td><td>c.</td></td<> |                                                                                                    | 0 0 0 |       | C C 4 |            | c      | c.      |           |    |    |    |         |  |
| Pe                                 | ert                                                                                                    | IJ                                                                                                    | 34    | 15    | 16    | 17         | 18     | 19      | 20        | 21 | 22 | 23 | 24      |  |
| Se                                 | elected                                                                                                    | с                                                                                                    | c     | c     | c     | 0          | ¢      | c       | c         | c  | c  | c  | 0       |  |
|                                    |                                                                                                    | cted         C         C |       |       |       |            |        |         |           |    |    |    |         |  |
| 20 C                               | Sedect ADSL Fact           ort:         1         2         3         4         5         6         7         8         9         10         11           decide         C         C                                                                                               |                                                                                                    |       |       |       |            |        |         |           |    |    |    |         |  |
| ment                               |                                                                                                    |                                                                                                    | _     |       | Fee   | ward MACS: | 0000   |         | )         | -  |    |    |         |  |
|                                    |                                                                                                    |                                                                                                    |       |       | 100   |            | -      |         |           |    |    |    |         |  |
|                                    |                                                                                                    |                                                                                                    |       |       | Fer   | vard MAC4: | pour   |         |           |    |    |    |         |  |
|                                    |                                                                                                    |                                                                                                    |       |       | Far   | ward MACS: | 00.00  | 0000000 | )         |    |    |    |         |  |

Figure 5-24

Port security configuration

Users can define the QoS parameter of device to handle different requirements of packets transmitted through it. There are three modes can be configured in this device. The default is FCFS (First Come First Service). The packets in Queue1(high priority) are always forwarded firstly than Queue2(low priority) in the Strict-Priority mode. Users must define the percentage of utilization for bandwidth as well as the CoS mapping assigned to specified queue in the Wright Round-Robin priority mode. The picture was showed as Figure 5-25.

| Dan Mena                 | Node ID             | 81         | 0.2             | C 1.                | 04                  | C.6         |
|--------------------------|---------------------|------------|-----------------|---------------------|---------------------|-------------|
| System .                 |                     |            |                 |                     |                     |             |
| Droffing                 |                     |            | QOS Canfig      | watim               |                     |             |
| Martaice                 |                     | Made: # De | daub(FCFS) C Sh | rict-Friarity C Wei | ght Round-Robin Pri | ierity      |
| Mode                     |                     |            | Queue 1(High I  | 'riariiy)           | Queue 2(Le          | e Priarity) |
| Node Configuration       | Round Robin Weights |            | P.              |                     | μ                   |             |
| ADSL Port Configuration  | 10                  |            | CoS Mi          | ų.                  |                     |             |
| ADSL Port Shatur         |                     |            | Queue 10High I  | 'risrity)           | Queue 2(Le          | e Princity) |
| B Efformet Configuration | Cas B               |            | æ               |                     | c                   |             |
| Ethamet MIRS             | Cer 1               |            | æ               |                     | c                   |             |
| Man configuration        | Cen 2               |            | œ               | 1                   | c                   | 1           |
| Node STP Configuration   | Cen 3               |            | 6               |                     | 0                   | 8           |
| Port STP Configuration   | Ces 4               |            | æ               |                     | 0                   | 1           |
| Thurst Dat Edur          | Ces #               |            | æ               |                     | 0                   | 1           |
| Port Security            | Cas 6               |            | æ               | 1                   | e                   |             |
| - DoS                    | Cas T               |            | æ               |                     | e                   | ÷.          |
| MAQ 🖬                    |                     |            | 20              | 1                   |                     |             |
| Usage 1                  |                     |            |                 |                     |                     |             |

Figure 5-25 QoS configuration

The OAM configuration menu defines VPI/VCI value for F4 or F5, as Figure 5-26 showed below:

| D System                                                     |           |         |    |    |    |             | OAM   | Ĩ.     |      |    |    |    |    |
|--------------------------------------------------------------|-----------|---------|----|----|----|-------------|-------|--------|------|----|----|----|----|
| D Profiles                                                   |           | lode ID |    |    | ù  | 0           | 2     | 1.3    | Ca . |    | C4 |    | 05 |
| Line Profiles Configuration     Alarn Profiles Configuration |           |         |    |    |    | Selec       | t ADS | L Port |      | -  |    | _  |    |
| ATM Profiles Configuration                                   | Net:      | 1       | 2  | 3  | 4  | 5           | 4     | 7      | 8    |    | 30 | 11 | 12 |
| Mastace S                                                    | ielested. | æ       | c  | e  | c  | e           | ¢     | c      | c    | c  | c  | c  | 0  |
| Node Configuration                                           | set:      | 13      | 14 | 15 | 16 | 17          | 18    | 19     | 20   | 21 | 22 | 23 | 24 |
| ADSL Port Configuration                                      | islacted. | c       | c  | e  | c  | c           | ć     | c      | c    | c  | c  | ¢. | <  |
| ADSL Port Status                                             |           |         |    |    |    | Vja         | p     | -      |      |    |    |    |    |
| Ethernet Configuration     Ethernet MIBS                     |           |         |    |    |    | Veic        | p     |        |      |    |    |    |    |
| Vian configuration<br>Node STP Configuration                 |           |         |    |    | 5  | dert F4/TS: | CR    | C 13   | 1    |    |    |    |    |
| Port STP Configuration                                       |           |         |    |    |    |             | OK    | [      |      |    |    |    |    |
| Ethernet Port Fiber                                          |           |         |    |    |    |             |       |        |      |    |    |    |    |
|                                                              |           |         |    |    |    |             |       |        |      |    |    |    |    |
| Trage                                                        |           |         |    |    |    |             |       |        |      |    |    |    |    |

Figure 5-26 OAM configuration

Users can monitor the CPU usage, traffic up and down counter on this menu as Figure 5-27 showed.

| ATM Profiles Configuration | 3       | e                | Pli Urage Information   |                      |
|----------------------------|---------|------------------|-------------------------|----------------------|
| Mantanie                   | Note ID | CPU Researce (%) | Traffic Deens (Packets) | Truffic Up (Parkets) |
| D Mode                     | 1       | 5                | 453                     | 391                  |
| Node Configuration         | 1       |                  |                         |                      |
| ADSL Port Configuration    |         |                  |                         |                      |
| ADSL Port IP Bundle Conf   | 3       |                  |                         |                      |
| ADSL Port Status           | 4       |                  |                         |                      |
| Themet Configuration       | 11      |                  |                         |                      |
| Different MIRS             |         |                  |                         |                      |
| Vian configuration         |         |                  |                         |                      |
| Dode STP Configuration     |         |                  |                         |                      |
| Port STP Configuration     |         |                  |                         |                      |
| ADSL Port Filter           |         |                  |                         |                      |
| D Ethemet Port Filter      |         |                  |                         |                      |
| Port Security              |         |                  |                         |                      |
| 202                        |         |                  |                         |                      |
| MAO E                      |         |                  |                         |                      |
| Drager                     |         |                  |                         |                      |

Figure 5-27

Usage menu

#### 5.4.5 Performance Management

The Performance Management sub menu is used to view the accumulate PM(Performance Management), current PM and historical PM for 15 minutes or 7 days periods, as Figure 5-28, Figure 5-29 and Figure 5-30.

| ADSL Port Configuration                      |                                      |                        |    |    |    | 8            | Selec | t Port    |    |    |    |    |    |
|----------------------------------------------|--------------------------------------|------------------------|----|----|----|--------------|-------|-----------|----|----|----|----|----|
| ADSL Port IP Bundle Cont<br>ADSL Port Status | Peeti                                | 1                      | 2  | 3  | 4  | 8            | 6     | 7         | 8  |    | 10 | н  | 12 |
| Bitemet Configuration                        | Selected                             | æ                      | с  | c  | c  | c            | e     | ·         | c  | c  | c  | c  | c  |
| Ethemet MIBS                                 | Peets                                | 13                     | 14 | 15 | 16 | 17           | 18    | 19        | 20 | 21 | 22 | 23 | 24 |
| Node STP Configuration                       | Selected                             | с.                     | c  | c  | c  | c            | 0     | 0         | с  | c  | c  | 0  | c  |
| Dert STP Configuration                       |                                      |                        |    |    |    | AI           | L Pe  | et Status | -  | _  | _  |    |    |
| Ethemet Port Filter                          |                                      |                        |    |    |    |              |       |           |    | U  | 6  |    |    |
| Port Security                                | 1                                    |                        |    |    |    | Loss of St   | gnal: | 0         |    |    |    |    |    |
| 1 Q05<br>OAM                                 | Loss of Frame: 0<br>Loss of Power: 0 |                        |    |    |    |              |       |           |    |    |    |    |    |
| Diage                                        |                                      |                        |    |    |    |              |       |           |    |    |    |    |    |
| Performance Management                       |                                      |                        |    |    |    | Loss of      |       | 0         |    |    |    |    |    |
| Accomulate PM                                | Error Strands 0                      |                        |    |    |    |              |       | _         |    |    |    |    |    |
| Hater IM                                     |                                      |                        |    |    | ъ  | amenti Bk    | eka:  | 0         |    |    |    |    | _  |
| East Management                              |                                      |                        |    |    |    | Facadas III. | -the  |           |    |    |    |    |    |
| Current Alarm                                |                                      |                        |    |    |    | and Di       |       |           |    |    |    |    |    |
| Hatery Alacu                                 | -                                    |                        |    |    |    | crectine De  | PCR01 |           |    |    |    |    |    |
| System Log<br>Same Configuration             |                                      | Unterwetakle Blacka: 0 |    |    |    |              |       |           |    |    |    |    |    |
| Rehoot System                                |                                      |                        |    |    |    |              | FECI  | 0         |    |    |    |    |    |
|                                              |                                      |                        |    |    |    | 3            | RC:   | 0         |    |    |    |    |    |
|                                              |                                      |                        |    |    |    | 13           | IIIC; | 0         |    |    |    |    |    |

Figure 5-28

Accumulate PM sub menu

| And the second second s |          |              |       |     |          |           |          |       |          |          |       |     |          |
|----------------------------------------------------------------------------------------------------|----------|--------------|-------|-----|----------|-----------|----------|-------|----------|----------|-------|-----|----------|
| DSL Port Configuration                                                                                                    |          |              |       |     |          | 8         | dect Pu  | T.    |          |          |       |     |          |
| R Cod                                                                                                    | Peet:    | 1            |       | 3   | 4        | \$        | 6        | 7     |          | 9        | 10    | н   | 12       |
| 20                                                                                                    | Selected |              | c     | c   | c        | Ċ.        | c        | c     | с        | c        | c     | c   | c        |
|                                                                                                    | Part:    | 13           | 14    | 15  | 36       | 17        | 16       | 19    | 20       | 21       | 22    | 23  | 24       |
|                                                                                                    | Selected | c            | c :   | с   | c        | c         | c        | c     | c        | c        | c.    | c   | c        |
|                                                                                                    | -        |              |       |     | -        | -         |          | 1.11  |          |          |       | 100 |          |
|                                                                                                    |          |              | 3.0   |     |          | Performen | ere Mire | ingin | ini i    | -        | -     | _   |          |
|                                                                                                    | Pagel .  |              | 1     |     | 2        | 3         | 4        |       | 5        | 6        | 7     |     | 1 C      |
|                                                                                                    |          | Time Stars   | 00.15 | -00 | 00.30.00 | 00:45.00  | 3 01.0   | 0.00  | 01-15-00 | 01.30.00 | 01:45 | 00  | 02:00:00 |
|                                                                                                    | L        | on of Signal | 0     |     | 0        | 0         |          |       |          | 0        | 0     |     | 0        |
|                                                                                                    | L        | on offranc   | . 0   |     | 8        | 0         |          |       | 8        | 8        | 0     |     | D        |
|                                                                                                    |          | ass of Penes | 0     |     | 0        | 0         |          | -     |          | 0        | u     |     | D        |
|                                                                                                    |          | Less of Lind | . 0   | _   | 0        | 0         |          |       |          | 0        | 0     | -   | 0        |
|                                                                                                    | E        | our Second   | . 0   | _   | 0        | 0         |          | -     |          |          | 0     |     | 0        |
|                                                                                                    | True     | and Hocks    | 0     | -   | 0        | 0         |          |       |          |          | a     | -   | 0        |
|                                                                                                    | Re       | ceive Blocks | 0     | -   | 0        | 0         |          | -     |          | 0        | 0     | -   | 0        |
|                                                                                                    | Carry    | erted Blocks | 0     | -   | 0        | 0         |          | -     |          | 0        | 0     |     | 0        |
|                                                                                                    | Uncurren | table Blecks | . 0   |     | a        | 0         |          |       |          |          | a     |     | 0        |
|                                                                                                    | -        | FEG          | . 0   | _   | 0        | 0         |          | -     |          |          | a     |     |          |
|                                                                                                    | -        | CRO          | - 0   | -   | 0        | -         | -        | -     |          |          | 0     |     | -        |
|                                                                                                    |          | 20020        |       |     |          |           |          |       | -        |          |       |     | P        |

Figure 5-29

| SL Port Configuration 🌯 Port: | 1             | 2     | 3      | 4  | . 5   |                   | 6   | 7         |    | 9    | 30  | н  | 12    |
|-------------------------------|---------------|-------|--------|----|-------|-------------------|-----|-----------|----|------|-----|----|-------|
| P Bundle Cont Selecte         | 4 10          | c     | c      | c  | 0     |                   | r.  | c         | c  | c    | c   | c  | e     |
| Pert                          | 13            | 14    | 15     | 16 | 17    |                   | 16  | 19        | 20 | 21   | 22  | 23 | 24    |
| Selecte                       | 1 c           | c     | c      | Ċ. | c     |                   | c   | c         | c  | c    | c.  | c  | c     |
|                               | -             |       | -      | 1  | There | Conception in the |     |           |    | -    |     | -  | _     |
|                               |               | Γ     | Bud    |    | 4     | n                 |     | an agenes |    | D-4  | Des |    | Built |
| 1                             | Time Store    |       | 1 AURT | 0  | -     | 0                 | d'a | 0         |    | nila | 0   | -  | a .   |
|                               | Loss of Size  | a     |        | 1  | -     |                   |     |           | 0  | -    | 0   | -  |       |
|                               | Lass of Free  |       |        |    | -     | л<br>П            |     | 0         | 0  |      | 0   | -  | 0     |
|                               | Loss of Pers  |       |        |    | -1    | 0                 |     | 0         | 0  |      | 0   | -  | 0     |
|                               | Lorg of Lin   |       |        | 1  |       |                   |     |           |    |      |     | -  |       |
|                               | Lance Courses |       |        | 1  | _     |                   |     | 0         |    |      |     |    |       |
|                               | LITTLE OFCUM  |       |        |    | -     | 0                 |     | 0         | 0  | -    | 0   |    |       |
|                               | and the state | -     |        |    | -     |                   |     |           |    | _    |     |    |       |
|                               | tecebe Illaci |       |        |    | _     |                   |     |           | 0  |      | 4   | _  |       |
| - CA                          | rected Hisch  | SI I  |        | 0  | _     | U.                |     | 0         | 0  | _    | u   |    | 0     |
| Carore                        | ectable Black | 191 B |        | 0  |       | 0                 | _   | 0         | 0  |      | 0   |    | 0     |
| ł                             | FEC           | in: 1 | •      |    |       | 0                 |     | 0         | 0  |      | 0   |    | 0     |
|                               | CRO           | ia: 1 | 1      | 8  |       | 0                 |     | 0         | 0  |      | 0   |    | a     |
|                               | HE            | 81 1  |        | 0  |       | 0                 |     | 0         | 0  |      | 0   |    | 0     |

Figure 5-30

History PM

### 5.4.6 Fault Management

The Fault Management is used to view the current alarm and historical alarm logs as Figure 5-31.

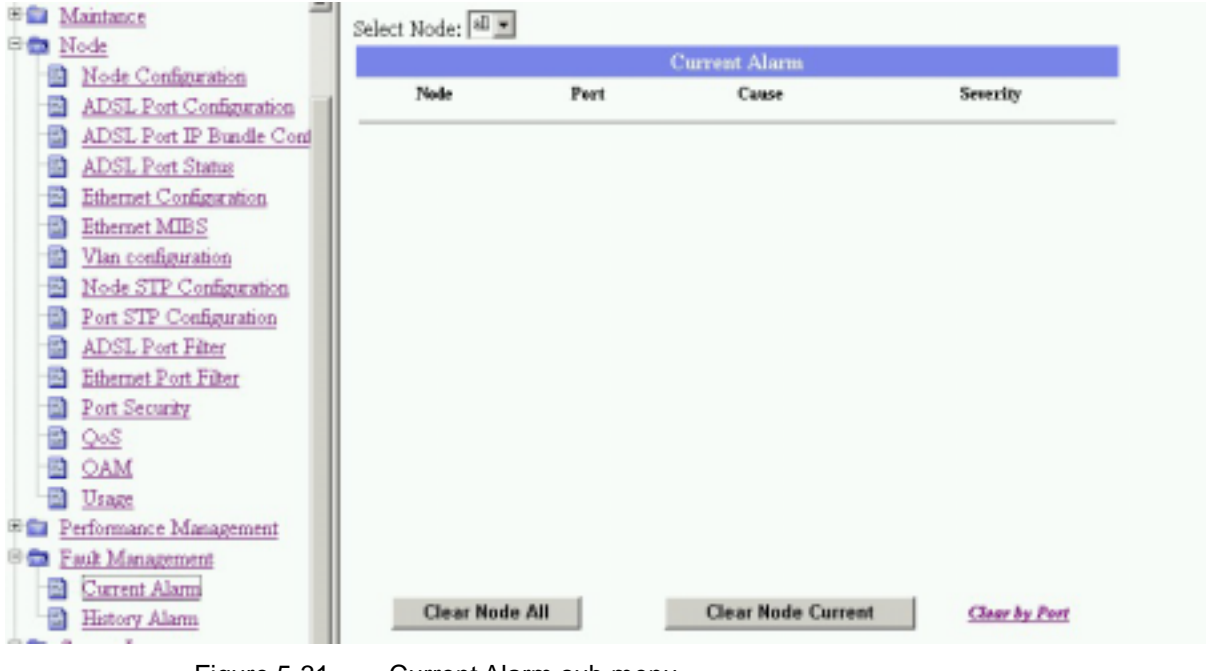

Figure 5-31

Current Alarm sub menu

### 5.4.7 System Log

The system will record the specified events to the database of system. Users may configure the requirements, as Figure 5-32.

| 🗅 Mais Mens            | System Log Information |                    |  |  |  |  |
|------------------------|------------------------|--------------------|--|--|--|--|
| * D Profiles           | Bornt Level:           | Wining             |  |  |  |  |
| * D Maintance          | System Leg:            | # Dauble C Disable |  |  |  |  |
| Performance Management | Type System:           | if os ⊂ off        |  |  |  |  |
| System Log             | Vlam                   | Fos€or             |  |  |  |  |
| Dia Configuration      | Purt                   | RosConf            |  |  |  |  |
| See Configuration      | IGMP:                  | i≅os ⊂onr          |  |  |  |  |
| Carlost System         | Auth:                  | FosCor             |  |  |  |  |
|                        | 0                      | ж                  |  |  |  |  |

Figure 5-32

System Log information

#### 5.4.8 Save Configuration

Users have to select the option to save all the changing configurations, as the Figure 5-33 shown.

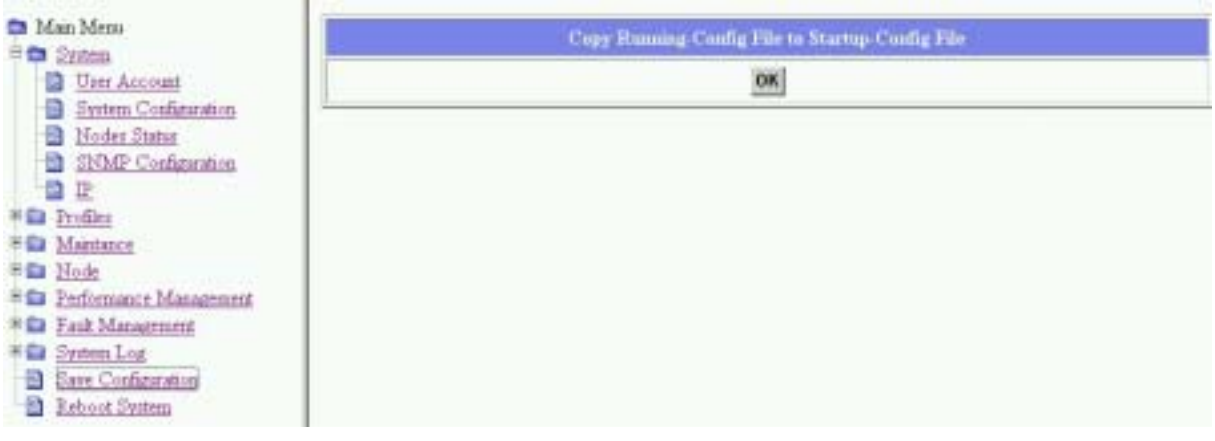

Figure 5-33 save configuration

After pressing the OK button, the save function is proceeding.

## 5.4.9 Reboot System

To reboot the entire system, users may click the option to enable rebooting. As the Figure 5-34 is shown as follow:

| Man Mena     System                  | Nule ID | Ei     | E2                   | E s                    | E4 | E s |
|--------------------------------------|---------|--------|----------------------|------------------------|----|-----|
| E Profiler                           |         |        | Reboot Sy            | Firm                   |    |     |
| * Martaire                           |         | System | vill take 40 seconds | to release and startup | 40 |     |
| Performance Management               |         |        | Reboot Se            | lect All               |    |     |
| E Satter Log                         |         |        |                      |                        |    |     |
| Save Configuration     Reboot System |         |        |                      |                        |    |     |

Figure 5-34 System Reboot

# Chapter 6. Troubleshooting

In this chapter, some frequently encountered questions and their corresponding suggestions, as Table 6-1, are listed for troubleshooting purposes. If the problems or symptoms persist, please contact your local distributor for technical assistance. Do not attempt to dismantle or rewire any parts of the SCORPIO 2400 on your own, doing so may cause harm and void the warranty of your product.

| Problems                                                     | Solutions                                                                                                    |
|--------------------------------------------------------------|----------------------------------------------------------------------------------------------------|
| None of the LED(s) are                                       | 1. Check power provision and all cable connections.                                                                                                    |
| on                                                           | 2. If all LEDs remain off, contact Tainet technical<br>support.                                                                                                    |
| The ADSL port LED(s)                                         | 1. Check if all cables are properly connected.                                                                                                    |
| be transmitted                                               | Please refer to Chapter 3 for default settings.                                                                                                    |
|                                                              | 3. Ping the SCORPIO 2400 from the user's computer.                                                                                                    |
|                                                              | 4. If you cannot ping, connect the ADSL modem or<br>router to another port on SCORPIO 2400. If the ADSL<br>modem or router works with a different port, then<br>there may be a problem with the original port. Contact |
|                                                              | for technical support.                                                                                                    |
|                                                              | <ol> <li>If connection to a different port still does not work, try<br/>a different ADSL modem or router with the original<br/>port.</li> </ol>                                                                        |
|                                                              | <ul> <li>6. If the problem still remains unsolved, contact Tainet<br/>for technical support.</li> </ul>                                                                                                    |
| Cannot access the ADSL<br>IP DSLAM via the                   | <ol> <li>Check if the SCORPIO 2400 is connected to your<br/>computer's serial port.</li> </ol>                                                                                                    |
| console port                                                 | <ol> <li>Check if the communication program is configured<br/>correctly. (Parameters are 9600-8-N-1-N)</li> </ol>                                                                                                    |
|                                                              | <ol><li>If the problem remains unsolved, contact Tainet for technical support.</li></ol>                                                                                                    |
| Configuration settings<br>do not take effect after<br>reboot | <ol> <li>Use the command: "save configuration " to write your<br/>configurations into memory before you reboot the<br/>SCORPIO 2400.</li> </ol>                                                                        |
|                                                              | <ol> <li>Some configured settings can not be activated until it<br/>is applied to the node and port, please refer to<br/>chapter 4.</li> </ol>                                                                         |
|                                                              | <ol> <li>If the above corrective action doesn't work, contact<br/>Tainet for technical support.</li> </ol>                                                                                                    |

| Problems                                                                    | Solutions                                                                                                    |
|-----------------------------------------------------------------------------|----------------------------------------------------------------------------------------------------|
| The SNMP manager<br>server can not get<br>information from ADSL<br>IP DSLAM | <ol> <li>Check and confirm if the community in the SCORPIO<br/>2400 matches the SNMP server's community.</li> <li>Check if the VLAN ID is set.</li> <li>If the above corrective actions don't work, contact<br/>Tainet for technical support.</li> </ol>                                                                                                    |
| Cannot remote telnet<br>into the ADSL IP DSLAM<br>via ADSL port             | <ol> <li>Make sure that telnet sessions are not more than 3.<br/>The SCORPIO 2400 will accept up to three telnet<br/>sessions at a time.</li> <li>Ping the SCORPIO 2400 from your computer.<br/>If you are able to ping the SCORPIO 2400 but still<br/>unable to telnet, contact your local distributor.<br/>If you cannot ping the SCORPIO 2400, check the IP<br/>address on both SCORPIO 2400 and your computer.<br/>Make sure that both IP addresses are located in the<br/>same subnet.<br/>If you want to assign your computer and SCORPIO<br/>2400 at different network segments, please make<br/>sure that your ADSL modem supports RFC 2684<br/>bridge to translate LAN IP to WAN IP - SCORPIO<br/>2400 supports RFC1483 Bridge mode only.</li> <li>If the above corrective actions don't work, contact for<br/>technical support.</li> </ol> |
| Forgot the password                                                         | 1. Press the reset button on the front panel of SCORPIO 2400. This restores the MUTIN back to its default value.                                                                                                    |

Table 6-1 Q&A